## O'ZBEKISTON RESPUBLIKASI OLIY TA'LIM FAN VA INNOVATSIYALAR VAZIRLIGI

## ISLOM KARIMOV NOMIDAGI TOSHKENT DAVLAT TEXNIKA UNIVERSITETI

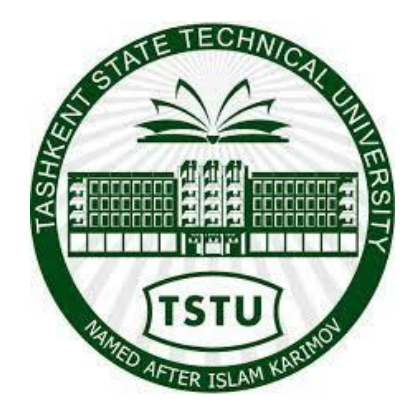

## QISHLOQ XOʻJALIGIDAGI AXBOROT-KOMMUNIKATSION TEXNOLOGIYALARI

fanidan laboratoriya ishlarini bajarish uchun

# USLUBIY KO'RSATMALAR

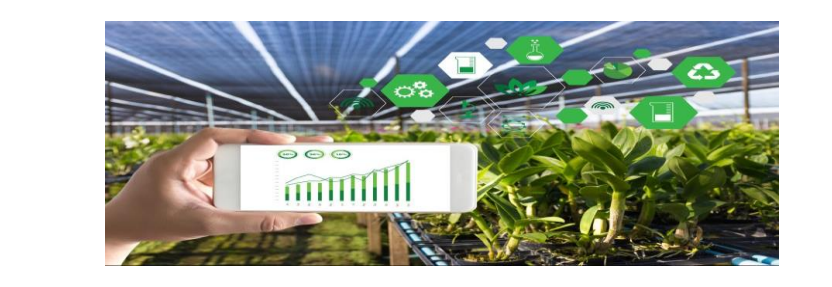

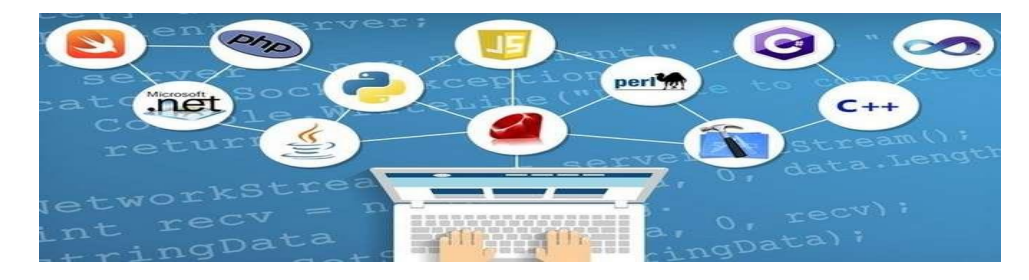

Toshkent-2023

Tuzuvchilar: Sagatov M.V., Akbarova Sh.A., Karimova N.O., Zokirova F.R. «Qishloq xoʻjaligidagi axborot-kommunikatsion texnologiyalari». Laboratoriya ishlarining oʻquv-uslubiy koʻrsatmalari. – Toshkent, ToshDTU, 2023. 48 b.

Ushbu laboratoriya ishlarini bajarish uchun tayyorlangan oʻquvuslubiy koʻrsatma 60810400- Qishloq xoʻjaligida innovatsion texnika va texnologiyalarni qo'llash ta'lim yo'nalishlariga mo'ljallangan bo'lib, texnik boshqaruv tizimlarida va muhandis masalalarini yechishda axborot texnologiyalarining oʻrni haqida keltirilgan. "Texnik tizimlarda axborot texnologiyalari" fanini oʻqitishdan maqsad talabalarni kompyuter imkoniyatlaridan foydalanish, kompyuter bilan muloqot oʻrnatish usullarini oʻrgatish va unda turli masalalarni yecha yoʻnalishlarga yoʻnaltirishdan iborat. Ushbu olishga tegishli sohalaridagi masalalarni yechishda MathCad, MatLab tizimlarida texnik masalalarni natijalarini olishni oʻrgatuvchi, loyihalashtirishda Компас 3Д dasturi orqali issiqlik energetikasi muhandislik sohasida loyihalash jarayonlarini avtomatlashtirish, C++ builder 6 dasturida sohaga oid dastur kodlarini tuzish, kiber xavfsizlik sohasiga shiflash usullari haqida ma'lumotlar berilgan.

Oʻquv-uslubiy koʻrsatmada har bir laboratoriya ishlarining tavsifi qisqacha nazariy qismga ega boʻlib, ishning mohiyati, mazmuni va dasturni tuzish aniq misollar orqali ifodalangan.

Islom Karimov nomidagi Toshkent davlat texnika universiteti ilmiyuslubiy kengashining qaroriga muvofiq nashrga tayyorlandi.

Taqrizchilar: Abdurashidova K.T.

Kadirov M.M.

TATU "Kompyuter tizimlari" kafedrasi dotsenti TDTU, "Axborot texnologiyalari" kafedrasi dotsenti, PhD

©Toshkent davlat texnika universiteti, 2023

### 1-LABORATORIYA ISHI QISHLOQ XOʻJALIGIDA SOHASIDAGI MASALALARNI YECHISHDA EKSPERIMENT VA SONLI TAHLILNI USULLARINI MATHCAD TIZIMIDA AMALGA OSHIRISH

**Ishning maqsadi:** MatCAD paketida sonli hisoblashlarni bajarish bilan tanishish va hisoblash koʻnikmalarini olish.

#### **Topshiriqlar:**

MatCAD tizimi bilan tanishing;
 MatCAD tizimining ilovalarini sozlang;

3. Turli xil masalalarni yechimini oling;

#### Nazariy qism

Mathcad ishga tushurilgandan soʻng uning oynasida bosh menyu va uchta panel vositasi chiqadi: Standart (Standart), Formatting (Formatlash) va Math (Matematika). Mathcad ishga tushganda avtomatik ravishda uning ishchi hujjat fayli Untitled 1 nom bilan ochiladi va unga Workshet (Ish varag'i) deyiladi. Standart (Standart) vositalar paneli bir necha fayllar bilan ishlash uchun buyruqlar toʻplamini oʻz ichiga oladi. Formatting (Formatlash) formula va matnlarni formatlash boʻyicha bir necha buyruqlarni oʻz ichiga oladi. Math (Matematika) matematik vositalarini oʻz ichiga olgan boʻlib, ular yordamida simvollar va operatorlarni hujjat fayli oynasiga joylashtirish uchun qoʻllaniladi. Quyidagi rasmda Mathcadning oynasi va uning matematik panel vositalari koʻrsatilgan (1- rasm):

| Read Professional -                | [Untitled:1]                       |                                   |                                                              |  |
|------------------------------------|------------------------------------|-----------------------------------|--------------------------------------------------------------|--|
| 💿 File Edit View Insert F          | ormat Math Symbolics V             | Vindow Help                       | _ 8 ×                                                        |  |
| 🛛 🗅 🚔 🖬 🛛 🗁 💁 🏷                    | % Ba 📾   က က                       | *** 🗄   松 🗑 🚍   🕾 🎨 🤽   1003      | * 💽 😵                                                        |  |
| Normal                             | Arial                              | ▼ 10 ▼ B I U = = =                | ■   ∎≡ ≬≡                                                    |  |
|                                    |                                    | │ 🖬 🕂 [:::] ×= ∫ <u>%</u> <⋛ ऱ□ ∞ | 8 🗢                                                          |  |
| +                                  |                                    |                                   | -                                                            |  |
| Greek 🔀                            | Programming 🔀                      | Calculus Mateix                   |                                                              |  |
| αβγδεζ                             | Add Line ←                         |                                   | ilator 🔀                                                     |  |
| ηθικλμ                             | if otherwise                       |                                   | i m…n ≻ <sub>n</sub>  ×                                      |  |
| νξοπρσ                             | for while                          |                                   | e <sup>×</sup> × <sup>-1</sup> × <sup>Y</sup> <sup>n</sup> √ |  |
| τυφχψω                             | break continue                     | 1im 1im, 1im                      | π () ײ Γ                                                     |  |
| ΑΒΓΔΕΖ                             | return on error                    | Graph X tan                       | 789/                                                         |  |
| нөіклм                             |                                    | Evaluati 🔀 🕅 🕬 🕼 cos              | 456×                                                         |  |
| ΝΞΟΠΡΣ                             | Boolean 🔀                          | = = = 🕀 🏘 🔯 sin                   | 1 2 3 +                                                      |  |
| ΤΥΦΧΨΩ                             | = < > ≤ ≥                          | → ·→ fx <b>dla</b> 314 15: =      | . 0 – =                                                      |  |
|                                    | $\varkappa \neg \land \lor \oplus$ | yf yfy yfy                        |                                                              |  |
|                                    |                                    | A                                 | ~                                                            |  |
|                                    |                                    |                                   |                                                              |  |
| Press F1 for help. AUTO NUM Page 1 |                                    |                                   |                                                              |  |

1-rasm. Dasturning umumiy koʻrinishi

Calculator (Kalkulyator) – asosiy matematik operatsiyalar shabloni; Graph (Grafik) – grafiklar shabloni; Matrix (Matritsa) – matritsa va matritsa operatsiyalarini bajarish shabloni; Evluation (Baholash) – qiymatlarni yuborish operatori va natijalarni chiqarish operatori; Colculus (Hisoblash) – differensiallash, integrallash, summani hisoblash shabloni; Boolean (Mantiqiy operatorlar) – mantiqiy operatorlar; Programming (Dasturlashtirish) – dastur tuzish uchun kerakli modullar yaratish operatorlari; Greek (Grek harflari) symbolik belgililar ustida ishlash uchun operatorlar.

#### Konstantalarning qoʻllanish turlari

MathCad tizimida ma'lumotlar turini quyidagilari ko'zda tutilgan:

1) butun (2, -54,+43);

2) kasr (1.3,-2.23);

3) kompleks (2.5+7*i*). Bu holda shuni koʻzda tutish lozimki, koʻrinishidagi "yolgʻon birni yozishda paneldagi "**Calculus**" maxsus tugmachasidan foydalanish kerak;

4) Qatorli. Odatda bu "yigʻindini hisoblash" koʻrinishidagi sharhi;

5) Tizimli. Bu turdagi konstanta misol tariqasida  $\varepsilon$  yoki  $\pi$  qiymatlarini koʻrsatish mumkin.

Sodda hisoblashlar uchun, masalan, sinus funksiyasini biror qiymatda hisoblash uchun sin(1/4)= ifodani klaviaturadan kiritish kifoya qiladi. Tenglik belgisi bosilgandan soʻng ifodaning oʻng tomonida quyidagi koʻrinishda natija paydo boʻladi:

$$\sin\left(\frac{l}{4}\right) = 0.247$$

Xuddi shunday qilib, murakkab va katta hisoblashlarni ham MathCadning oʻzida qurilgan maxsus funksiyalar orqali bajarish mumkin. Funksiya nomlarini klaviaturadan kiritish birmuncha oson hisoblanadi, lekin ularni yozishda xatolikka yoʻl qoʻymaslik uchun boshqa yoʻlni tanlash qulaydir. Ifodaga sistemada qurilgan funksiyalarni kiritish uchun:

1) ifodada funksiya qoʻyiladigan joy aniqlanadi;

2) standart asboblar panelidagi f(x) tugmasi bosiladi;

3) ochilgan **Insert Function** (Funksiyani qo'yish) muloqot oynasidagi **Function Category** (Funksiya kategoriyalari) ro'yxatidan

funksiya joylashgan kategoriya tanlanadi(keltirilgan misol uchun **Trigonometric** (Trigonometrik) kategoriyasi tanlanadi);

4) **Function Name** (Funksiya nomi) ro'yxatidan qurilgan funksiya nomi tanlanadi. Agar tanlash qiyin bo'lsa, pastki matnli maydonda hosil bo'lgan **Insert Function** muloqot oynasidagi ma'lumotlardan foydalanish mumkin;

5) OK tugmasi bosiladi va hujjatda funksiya paydo boʻladi;

6) kiritilgan funksiyaning argumenti toʻldiriladi (yuqoridagi misol uchun ¼ kiritiladi).

Natijani olish uchun tenglik belgisini kiritish kifoya boʻladi.

Albatta hamma belgilarni ham klaviaturadan kiritib boʻlmaydi. Masalan, integral yoki differensial belgilarini. Ularni kiritish uchun MathCADda Microsoft Word formula muharriri vositalariga oʻxshash maxsus uskunalar paneli bor. Ulardan biri-**Math** (Matematika) panelidir. U hujjatga qoʻyish mumkin boʻlgan tipik matematik obyektlar (operator, grafika, dastur elementlari) asboblaridan tashkil topgan. Bu panel 3-rasmda tahrirlanayotgan hujjat fonida katta planda koʻrsatilgan.

Panelda toʻqqizta tugma boʻlib, har birini belgilash ekranda yana bir asboblar panelining paydo boʻlishiga olib keladi. Bu toʻqqizta panel yordamida MathCad hujjatlariga turli obyektlarni qoʻyish mumkin. **Math** panelida yuqori chap tomondagi birinchi ikkita tugmaning bosilgan holatini koʻrish mumkin (chap tomondagisi ustida sichqoncha koʻrsatkichi joylashtirilgan). Shuning uchun ekranda yana ikkita - **Calculator** (Kalkulyator) va **Graph** (Grafik) panellari koʻrinib turibdi. Panellardagi tugmalarga qarab ularning nima uchun ishlatilishini osongina anglasak boʻladi.

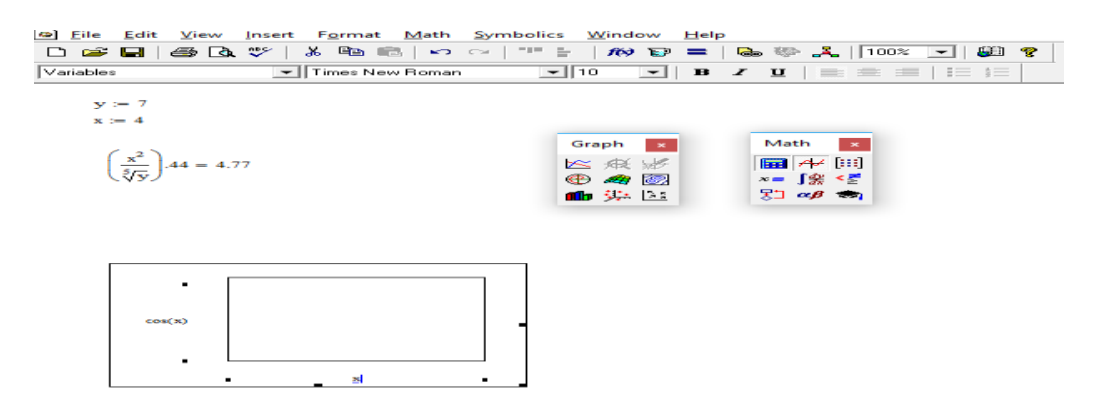

2-rasm. Math va Graph uskunalar panelini ishlatish

Masalan, **Calculator** paneli yordamida ifoda kiritilib, uni Buning uchun hisoblash kerak. avval sin tugmasini qavslar birinchi). Soʻngra tanlaymiz(yuqoridan ichidagi qora to'rtburchak ko'rinishidagi belgili to'ldirish joyiga ifodasini  $\frac{1}{4}$ Calculator paneli orgali kiritamiz va natijani olish uchun tenglik belgisini bosamiz.

Hujjatga matematik belgilarni Windowsning koʻpgina ilovalaridagi kabi turli yoʻl bilan qoʻyish mumkin. MathCad da ishlash tajribasi va kompyuterda ishlash odatlarini hisobga olgan holda, foydalanuvchi ulardan istalganini tanlashi mumkin.

Yuqorida aytib oʻtilgan harakatlar MathCadni kengaytirilgan funksiyalardan iborat oddiy kalkulyator sifatida ishlatilishini namoyon qildi. Matematiklar uchun foydalanuvchi funksiyalarida oʻzgaruvchi va amallarni berilish imkoniyati qiziqish uygʻotadi. MathCad uchun bu ishlar juda oddiy va "matematikada qanday boʻlsa, shunday kiritiladi" prinsipiga asoslangandir. Oʻzlashtirish hisoblash amalidan farq qilishi uchun tenglik belgisi bilan emas, ":=" belgisi bilan bajariladi. Bu belgining oddiy tenglikdan farqi qiymatni hisoblash chapdan oʻngga emas, balki oʻngdan chapga yoʻnaltirilganligidadir.

| $A := \begin{pmatrix} 1 & 2 & 3 \\ 4 & 5 & 6 \\ 7 & 8 & 0 \end{pmatrix}$ | Matrix<br>[::::] × <sub>n</sub> × <sup>-1</sup>  ×  f(n)<br>MMatrix or Vector Ctrl+ | х<br>н <sup>с</sup> |
|--------------------------------------------------------------------------|-------------------------------------------------------------------------------------|---------------------|
| (, , , , )                                                               | Insert Matrix                                                                       | ×                   |
|                                                                          | Rows:                                                                               | ОК                  |
|                                                                          | Columns: 3                                                                          | Insert              |
|                                                                          |                                                                                     | Delete              |
|                                                                          |                                                                                     | Cancel              |
|                                                                          |                                                                                     |                     |

|       | Insert Matrix 🛛 🛛                            |                                                                                            | Insert Matrix                         |                                 |
|-------|----------------------------------------------|--------------------------------------------------------------------------------------------|---------------------------------------|---------------------------------|
| a:= _ | Rows: 3 OK<br>Columns: 1<br>Delete<br>Cancel | $a := \begin{pmatrix} \underline{1} & \bullet \\ 2 & \bullet \\ 3 & \bullet \end{pmatrix}$ | <u>R</u> ows: 0<br><u>C</u> olumns: 1 | OK<br>Insert<br>Delete<br>Close |

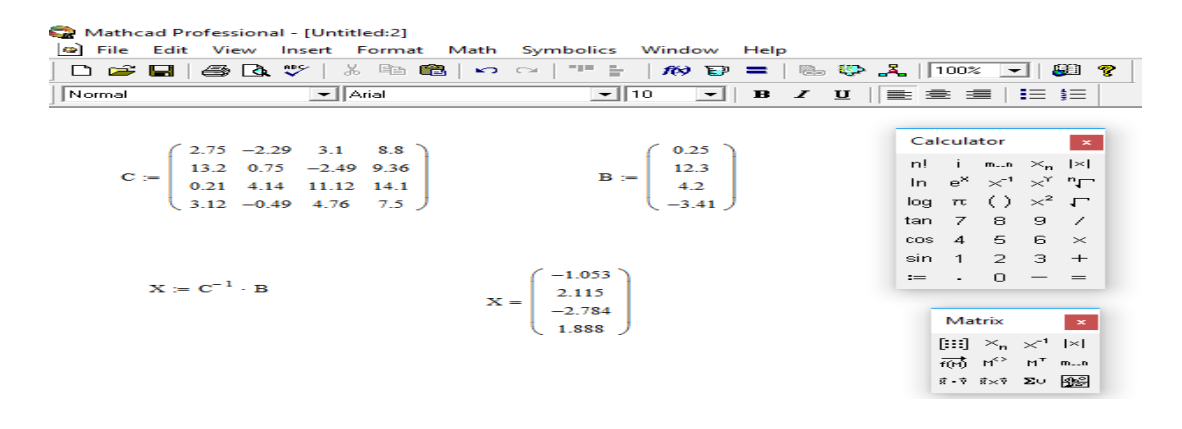

3-rasm. Matritsa usulida tenglamani yechish

Kerakli kiritish qatorini ochish uchun koʻk burchakli kursorni qator oxiriga keltirib, boʻshlik tugmasini bosgan holda Add Program Line tugmasini bosish kerak. Agar kiritish qatorini qator oldidan ochish kerak boʻlsa, koʻk burchakli kursorni qator boshiga keltirib, boʻshlik tugmasini bosgan holda Add Program Line tugmasini bosish kerak boʻladi

(4-rasm).

| Mathcad         | Professional - [dastur1.mcd]                                                                                                    | ×   |
|-----------------|----------------------------------------------------------------------------------------------------|-----|
| Eile Edit       | View Insert Format Math Symbolics Window Help _ [7]                                                                                                    | ×   |
|                 |                                                                                                    | -   |
| Normal          | ▼ Arial ▼ 10 ▼ B Z U = 差 差                                                                                                    | :=  |
|                 | 🖬 / <del>↓/</del> [:::] ×= ∫ <u>%</u> <⋛ 🎝 αβ 🖘                                                                                                    |     |
|                 | $z = ax^3 + e^{\delta}Cosx$                                                                                                    |     |
|                 | Dastur<br>x := 3                                                                                                    |     |
|                 | $\mathbf{z}(\mathbf{x}) := \begin{vmatrix} \mathbf{a} \leftarrow 3 \\ \mathbf{b} \leftarrow 1.5 \\ \mathbf{a} \cdot \mathbf{x}^3 + \exp(\mathbf{b}) \cdot \cos(\mathbf{x}) \end{vmatrix} = \begin{vmatrix} \mathbf{a} \leftarrow 3 \\ \mathbf{b} \leftarrow 1.5 \\ \mathbf{a} \cdot \mathbf{x}^3 + \exp(\mathbf{b}) \cdot \cos(\mathbf{x}) \end{vmatrix}$ |     |
|                 | z(x) = 76.563 +                                                                                                    |     |
|                 |                                                                                                    | -   |
| For help, press |                                                                                                    | /// |
|                 |                                                                                                    |     |

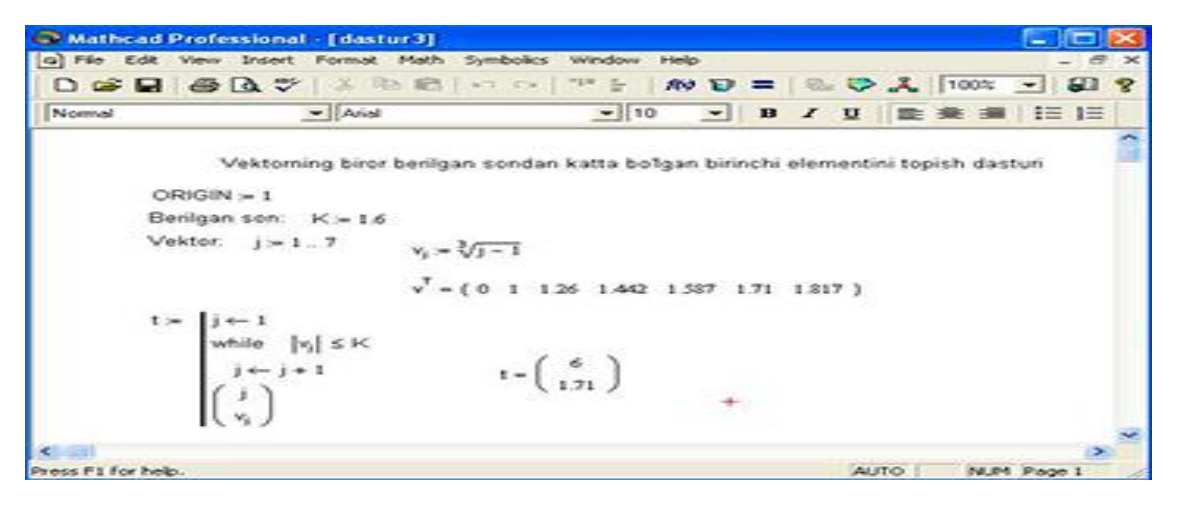

4-rasm. Oddiy chiziqli dasturlar tuzish

## Tajriba ishi uchun variantlar:

1-topshiriq. x ni qiymatini oʻrniga qoʻyib y funksiyani hisoblang 2-topshiriq. Funksiyalardan foydalanib grafik chizing.

3-topshiriq. Berilgan funksiyaning grafigini [-10, 10] oraligida h= 0.1 qadam bilan chizing.

1-jadval

| N <u>∘</u><br>variantlar | 1-topshiriq                                                                                                    | 2-topshiriq                                                               | 3-<br>topshiriq        |
|--------------------------|----------------------------------------------------------------------------------------------------|---------------------------------------------------------------------------|------------------------|
| Variant № 1.             | x=3,5<br>$y = e^{\frac{1}{ x +1}}$<br>$y = \sqrt[4]{\frac{1}{2^{x^2}}}$<br>$y = \cos^2 \sqrt{tg^3 \left \frac{1}{x^2}\right }$ | $y = \ln \frac{x-1}{x} + 1$ $y = \ln(\cos x)$ $y = \frac{e^x}{x}$         | $y = x \cdot e^{-x^2}$ |
| Variant № 2.             | x=3.5<br>$y = \sin(\frac{1}{x^{2+ x }})$<br>$y = \frac{1}{e^{x^2-1}}$<br>$y = \sin^2 \sqrt[3]{\cos(\frac{1}{x^2})}$            | $y = \frac{x}{\ln x}$ $y = \sqrt[3]{x^2(x+1)}$ $y = \frac{x^3}{x^2 - 4}$  | $y = e^{-x^2}$         |
| Variant № 3.             | x = 3.1<br>$y = \sqrt[3]{\cos(\ln x)}$<br>$y = \sqrt[5]{3 * \ln^2 x + 1}$<br>$y = \sin \frac{1}{x^3}$                          | $y = \frac{3x}{x^2 + 1}$ $y = \frac{5x^2}{\sqrt{x^2 - 4}}$ $y = xe^{-2x}$ | y = xsin(x)            |

Variant 
$$\mathbb{N}$$
 $x = 3.5$   
 $y = tg \frac{1}{x^2}$   
 $y = \ln(\sin\sqrt[7]{\cos x})$   
 $y = \sqrt[7]{arcsinx} + \frac{1}{x^2}$  $y = x^2 ln^2 x$   
 $y = x^2 e^{-x}$   
 $y = (x - 6)e^{-\frac{1}{x}}$  $y = xcos(x)$ Variant  $\mathbb{N}$  $x = 3.5$   
 $y = 5^{arccos\sqrt{x}}$   
 $y = tg(arccos\sqrt{x})$   
 $y = cos(\sqrt{x} - x\sqrt{x})$  $y = 2x + 4arctx$   
 $y = \frac{x^4}{x^3 - 2}$   
 $y = \sqrt{x(x - 3)}$  $y = xe^x$ 

#### Nazorat savollari:

- 1. Ifodani qaysi operator yordamida hisoblash mumkin?
- 2. MathCAD xujjatiga matnni qanday kiritiladi?
- 3. Oʻzgaruvchilarni global va lokal aniqlashdagi faktlar qanday?
- 4. Qaysi operatorlar yordamida ular aniqlanadi?
- 5. Alohida ifoda uchun sonlar formati qanday oʻzgartiriladi?

### 2- LABORATORIYA ISHI MATHCAD TIZIMIDA MODUL VA FUNKSIYALAR BILAN ISHLASH

**Ishning maqsadi:** MatCAD paketida sonli hisoblashlarni bajarish bilan tanishish va hisoblash koʻnikmalarini olish.

#### **Topshiriqlar:**

- 1. Dasturlash elementlar bilan tanishish.
- 2. Satr ustida bajariladigan funksiyalar.
- 3. Tenglikni simvolik belgisini soʻzlash.

MathCAD tizimida koʻpgina kirgizma funksiyalar mavjud. Xato, kamchiliklarga yoʻl qoʻymaslik uchun funksiyaning nomini

klaviaturadan kirgizmaslik tavsiya etiladi. Koʻp ishlatiladigan *sin, cos, tg, ln* va boshqalarni Calculator instrumentlar panelidan foydalangan holda berish mumkin. Boshqa funksiyalarni Insert yoki f(x) buyruqlari bilan kiritish lozim boʻladi. Buyruq taqdim etadigan darchada foydalanuvchi funksiyaning toifasini belgilash, uning yozilish namunasi bilan tanishish, soʻngra kerakli tanlovni aniqlashtirish mumkin. Mana shulardan soʻng tizim foydalanuvchiga zaruriy parametrlarni yozish lozim boʻlgan shablonni taqdim etadi.

Funksiya xususiyati qiymatni qaytarishdir, ya'ni unga yuzlanilganda u o'zining qiymatini qaytaradi.

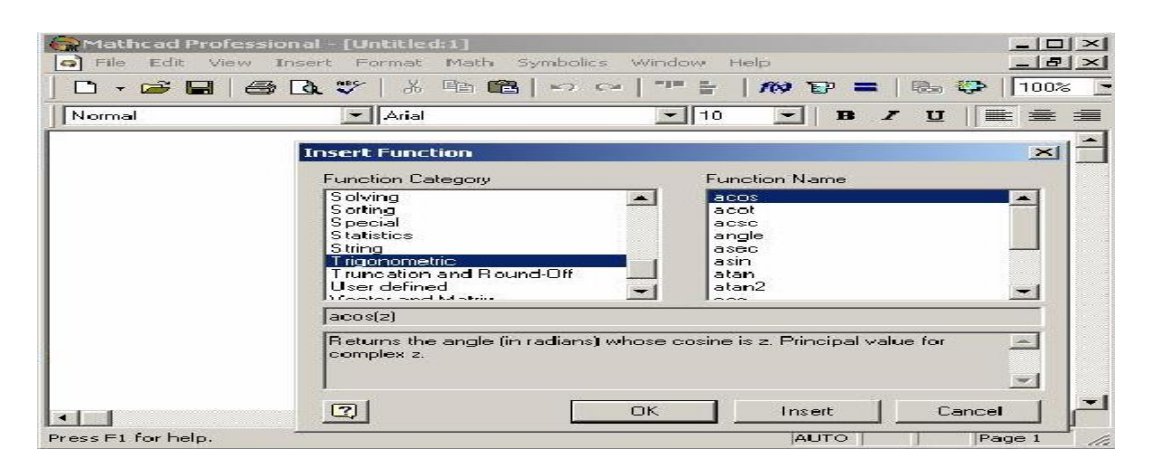

5- rasm. Insert->Function qoʻyilma funksiya buyrug'ining ishchi darchasi

## Dasturlash elementlari bilan tanishish

Mathcad dasturida ayrim masalalarni yechishda dasturlash elementlaridan foydalanish mumkin. Dasturlash elementlarini Math panelidan olish mumkin.

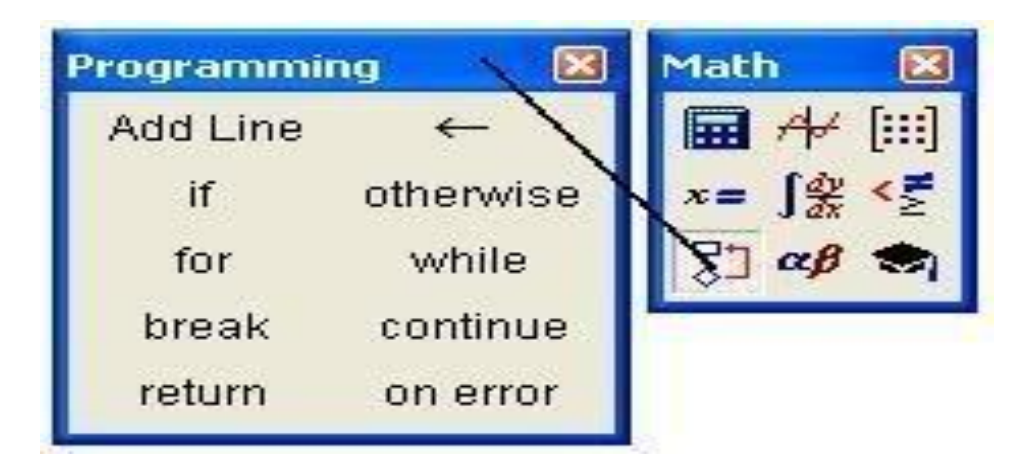

## Dasturlash elementlari

Bu operatorlar yordamida dasturning boshlanishi, tugallanishi, tarmoqlanuvchi va takrorlanuvchi jarayonlarini hosil qilish mumkin. Dasturlashda ifodalaniladigan oʻzgaruvchilar lokal oʻzgaruvchi boʻlib, dasturlashdan tashqarida ta'sir qilmaydi.

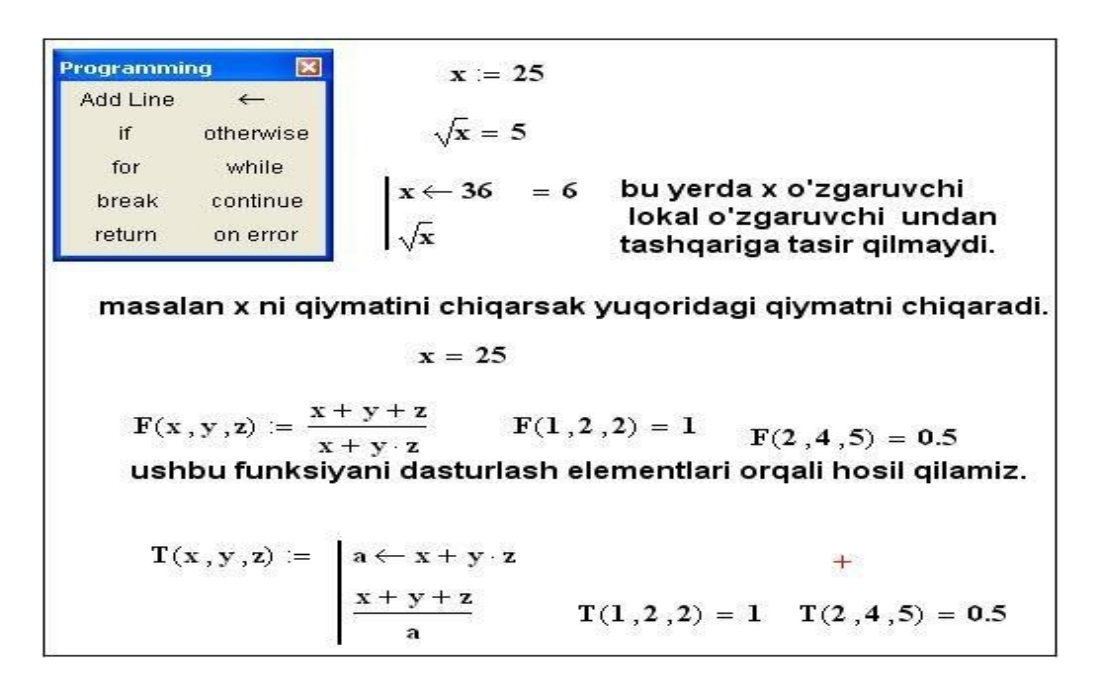

7-rasm. MathCad tizimida oʻzgaruvchilarni kiritish

## Dasturlash elementlaridagi har bir operatorning vazifasi

Add Line – qora uzun vertikal chiziqdan iborat boʻlib, chiziqdan oʻng tomonda dasturni yozish uchun joy ajratadi va dasturning boshi va oxirini bildiradi.

← - lokal o'zlashtirish operatori.
if – shart operatori.
for – takrorlash operatori.
while- shartli takrorlash operatori.
otherwise- boshqa hollarda.
break –to'xtatish.
continue- davom ettirish.
return-qaytarish.

## Add Line operatori.

Qora uzun vertikal chiziqdan iborat boʻlib, chiziqdan oʻng tomonda dasturni yozish uchun joy ajratadi va dasturni boshi va oxirini bildiradi. Bu chiziqdan dasturda ichma-ich bir necha marta joylashtirish mumkin, xuddi dasturlash tillaridagi **Begin .... End**; ga oʻxshaydi.

#### if shart operatori.

Shart operatorining umumiy koʻrinishi quyidagicha: **ifoda if shart.** Agar shart bajarilsa ifodani qiymatini qaytaradi.

### while shartli takrorlash operatori.

Umumiy koʻrinishi quyidagicha **while shart** bajariladigan ifoda pastki boʻsh joyga kiritiladi. Bu yerda agar shart bajarilmasa pastki ifodaning qiymatini qaytaradi, agar shart bajarilsa takrorlash davom etaveradi.

bu misoldan koʻrinadikiA(2) deganda x=2 qiymat qabul qilyapti va s>2 boʻlsa yigʻindini hisoblash jarayoni toʻxtatilib natija sifatida s ning qiymati qaytarilyapti. Xuddi shunday A(3)hisoblanadi.

### Continue operatori.

Bu operator biror bir jarayonni davom ettirish uchun ishlatiladi. Ayniqsa for va while operatorlarida.

### **Return operatori**

Return operatori qiymat qaytarish vazifasida ishlatiladi.

```
abs(x) := \begin{vmatrix} -x & \text{if } x < 0 & abs(-4) = 4 \\ x & \text{otherwise} & abs(5) = 5 \end{vmatrix}
f \leftarrow 1
while & n \leftarrow n - 1
f \leftarrow f \cdot (n + 1) & fakt(3) = 6
f & fakt(5) = 120
Fakt(a) := \begin{cases} f \leftarrow a \\ while & 1 \\ f \leftarrow f \cdot (a - 1) \\ a \leftarrow a - 1 \\ break & \text{if } a = 1 \end{cases}
Fakt(5) = 120
```

## 8-rasm. MathCad tizimida kiritilgan masalalar

Agar ayrim misollarda natijani hisoblash cheksiz davom etsa, uni **[Esc]** tugmasini bosish bilan toʻxtatiladi.

MathCad tizimida kiritilgan masalalar amallarni bajarish mumkin. Quyida satr ustida bajariladigan funksiyalar keltirilgan.

concat(s1,s2) – s1 va s2 satrlarni birlashtiradi.

num2str(z) - zsonni satrga aylantiradi.

str2num(s) – s satrni songa aylantiradi.

str2vec(s) – s vektorni songa aylantiradi.

vec2str(v) – v vektorni satr koʻrinishda aniqlaydi.

strlen(s) – s satr uzunligini aniqlaydi.

search(s,s1,n) - s satrda s1 belgini n-marta qatnashgan oʻrnini aniqlaydi.

substr(s,n,m)- s satrni n- belgisidan boshlab m- belgisigacha qirqib boʻladi.

Simvolik hisoblashlarni menyuning Symbolics boʻlimidan yoki matematika palitrasining koʻrsatilgan belgisi orqali ishlatish mumkin. → belgisi chap tomondan ifodani qabul qiladi va oʻng tomondan bu ifodani soddalashgan versiyasini beradi. Symbolic boʻlimda koʻrsatilgan buyruqlardan foydalanib, ifodani turli koʻrinishdagi soddalashgan hollarini olish mumkin.

Har bir buyruq qanday vazifani bajarishi quyidagi jadvalda keltirilgan.

2-jadval

| Nomi     | Vazifasi                                                                                                    |  |  |
|----------|----------------------------------------------------------------------------------------------------|--|--|
| symplify | Ifodaning umumiy koʻpaytuvchilarini qisqartirib va<br>asosiy ayniyatlarni qoʻllab, arifmetik almashtirishlarni<br>bajarib ifodani soddalashtiradi |  |  |
| expand   | Ifodada yigʻindining barcha darajalari va koʻpaytmalari-<br>ni ochib chiqadi.                                                                     |  |  |
| siries   | Malum bir nuqta atrofida berilgan oʻzgaruvchi boʻyicha ifodani teylor qatoriga yoyadi                                                             |  |  |
| factor   | Agar butun ifodani koʻpaytuvchilar koʻpaytmasi shaklida<br>ifodalash mumkin boʻlsa, tanlangan ifodani<br>koʻpaytuvchilarga ajratadi.              |  |  |

|            | Bu buyruqdan keyin keluvchi oʻzgaruvchini Mathcad                             |  |  |
|------------|-------------------------------------------------------------------------------|--|--|
| assume     | uning aniq qiymati mavjud boʻganda ham bu                                     |  |  |
|            | oʻzgaruvchini aniqlanmagan oʻzgaruvchi sifatidaqaraydi                        |  |  |
| complex    | Mathcad simvolik almashtirishlarni kompleks sohada                            |  |  |
|            | bajaradi.                                                                     |  |  |
| coeffs     | Ifodania $_{n}x^{n}+a_{n-1}x^{n-1}+\ldots+a_{1}x+a_{0}$ koʻrinishda soddalash |  |  |
|            | tirib barcha koeffisiyentlarini aniqlaydi                                     |  |  |
| substitute | Ifodadagi oʻzgaruvchilarga boshqa qiymat berib ifodani                        |  |  |
|            | soddalashtiradi.                                                              |  |  |
| solve      | Ifodani koʻrsatilgan oʻzgaruvchi boʻyicha nolga                               |  |  |
|            | aylantiradigan qiymatlarini qaytaradi.                                        |  |  |
|            |                                                                               |  |  |

## Sumbolically buyrug'i yoki $\rightarrow$ belgisi.

Bu buyruqlarni menyuning Symbolics  $\blacktriangleright$  Evaluate  $\triangleright$  Symbolically foydalanib ishlatish mumkin yoki [Ctrl] > tugmalaridan foydalanib ishlatish mumkin.

## Nazorat savollari

1. MathCad da funksiya grafigi qanday quriladi?

2. MathCadda bir va koʻp oʻlchovli funksiya grafigi qanday quriladi?

3. Nochiziq tenglamalar va tenglamalar tizimi qanday yechiladi?

4. Integrallash va differensiyallash, limit qiymatini aniqlashni tushuntiring.

5. Belgili hisoblashlar usullarini koʻrsating.

## Tajriba ishi uchun variantlar:

Quyidagi variantlarni bajaring:

## Vazifalar

3-jadval

| Funksiya                                       | Qiymat        |
|------------------------------------------------|---------------|
| $y = \sqrt{x} - \sqrt[3]{x^2} + \sqrt[4]{x^3}$ | A=1;b=3;h=0.1 |

| $y = \ln(3x) + \frac{\exp(-3x)}{\sqrt{x}}$ | A=0;b=4;h=0.2 |
|--------------------------------------------|---------------|
| $y = \frac{x^2 - \sqrt{x}}{1 - x}$         | A=1;b=3;h=0.3 |
| $y = \sin(x) - 4\cos(x)$                   | A=0;b=4;h=0.4 |
| $y = \frac{x^2}{x^3 + 1}$                  | A=0;b=5;h=0.5 |

#### 1 - Variant

**1.** (5,6) komponentali, b (2,3) komponentali vektor berilgan.

2. Vektorning yigʻindisi teng boʻlgan c vektor hosil qiling.

**3.**Uning qiymatini chiqaring. Vektorning normasi va uning uzunligini toping.

### 2 - Variant

1. Vektorning normasini hisoblang.

$$|a|=7.81$$
  $|b|=3.606$ 

2.  $\sqrt{a^2 + a^2}$  formulasining asosida a va b vektorning normasini hisoblang.

#### 3 - Variant

1. Buyruqlar satriga oʻting.

 $\sqrt{4 + \sqrt{9}}$  ning qiymatini hisoblash uchun buyruqlar satriga >> sqrt(4+sqrt(9)) ni kiriting. "Enter" tugmachasini bosib natijani chiqarish mumkin:

ans = 2.6458

#### 4 - Variant

1.>> **help elfun** va >> **help mfunlist** buyrugʻini bajarib, yuqoridagi standart va boshqa maxsus funksiyalarini koʻring.

2.  $\frac{\sin \frac{\pi}{2} + \cos \frac{5\pi}{2}}{2}$  ni qiymatini hisoblash uchun buyruqlar satriga >> sin(pi/2)+cos(5\*pi/2) ni kiritib, "Enter" ni bosamiz. Natijada 1 ga ega boʻlamiz.

3.Endi  $\sin^4 \frac{\pi}{4} + \cos^4 \frac{3\pi}{4}$  ni hisoblaylik.

#### Nazorat savollari

1. Ifodani qaysi operator yordamida hisoblash mumkin?

2. MathCAD hujjatiga matnni qanday kiritiladi?

3. O'zgaruvchilarni global va lokal aniqlashdagi faktlar qanday? Qaysi operatorlar yordamida ular aniqlanadi?

4. Alohida ifoda uchun sonlar formati qanday oʻzgartiriladi?

### **3- LABORATORIYA ISHI** MATLAB DASTURLASHTIRISH TIZIMIDA IKKI VA UCH O'LCHAMLI GRAFIKLARNI QURISH VA FORMATLASH

**Ishning maqsadi:** Matlab dasturlashtirish tizimining grafika qurish imkoniyatlari bilan tanishish.

#### **Topshiriqlar:**

- 1. Nazariy qism bilan tanishish;
- 2. Uch o'lchovli grafika qurish buyruqlari bilan tanishing;
- 3. Berilgan topshiriqlarni bajaring.

#### Nazariy qism

MATLABda ba'zi funksiyalar argumentlari ikki va undan ortiq bo'lgan hollarida ham uning grafiklarini qurish mumkin. Z=f(x,y)ikkita oʻzgaruvchili funksiya koʻrinishida tasvirlangan murakkab funksiyalarning grafiklarini qurish ancha oson. Bunday grafiklarni uch o'lchovli yoki 3D-grafika deb yuritiladi.

MATLAB da uch o'lchovli grafiklarni chizishda asosan quyidagi buyruqlardan foydalaniladi:

• bar3, plot3, mesh, surf, sphere, cylinder, bar3h, contour, meshgrid, fill3, ellipsoid, logo va h.k.;

Odatda koʻp oʻzgaruvchili funksiya grafiklarini chizishda **mesh** buyrugʻi va uning turli xil koʻrinishlaridan foydalaniladi. Misol:

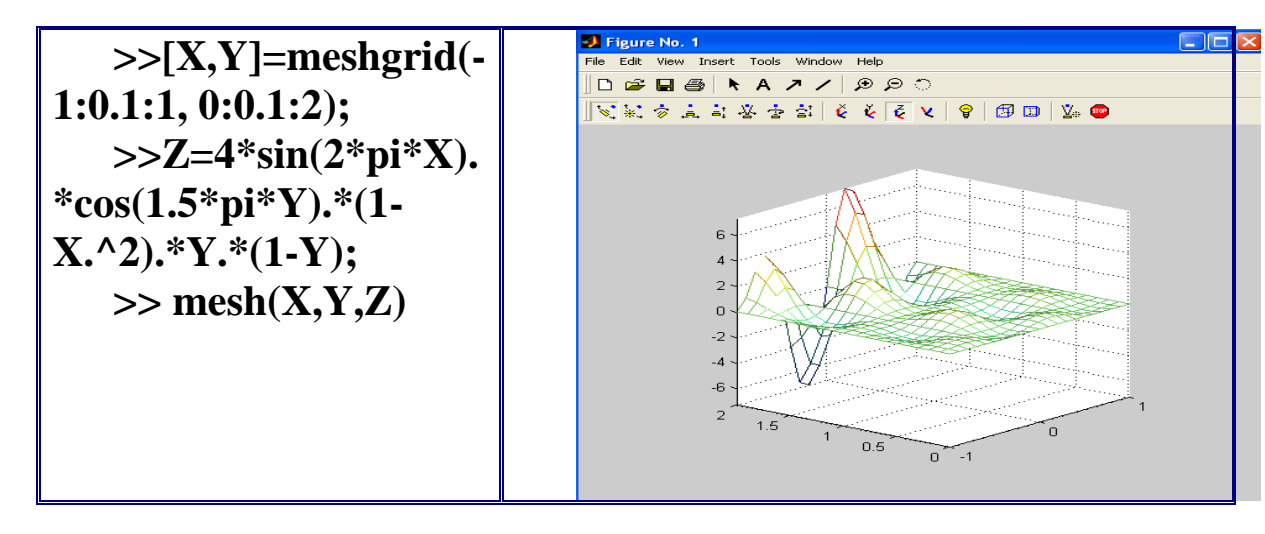

9-rasm. Funksiya grafigi

Fazoda geometrik jismlarni tasvirlashda **sphere, cylinder, bar3h, ellipsoid** kabi bir qator buyruqlardan foydalaniladi

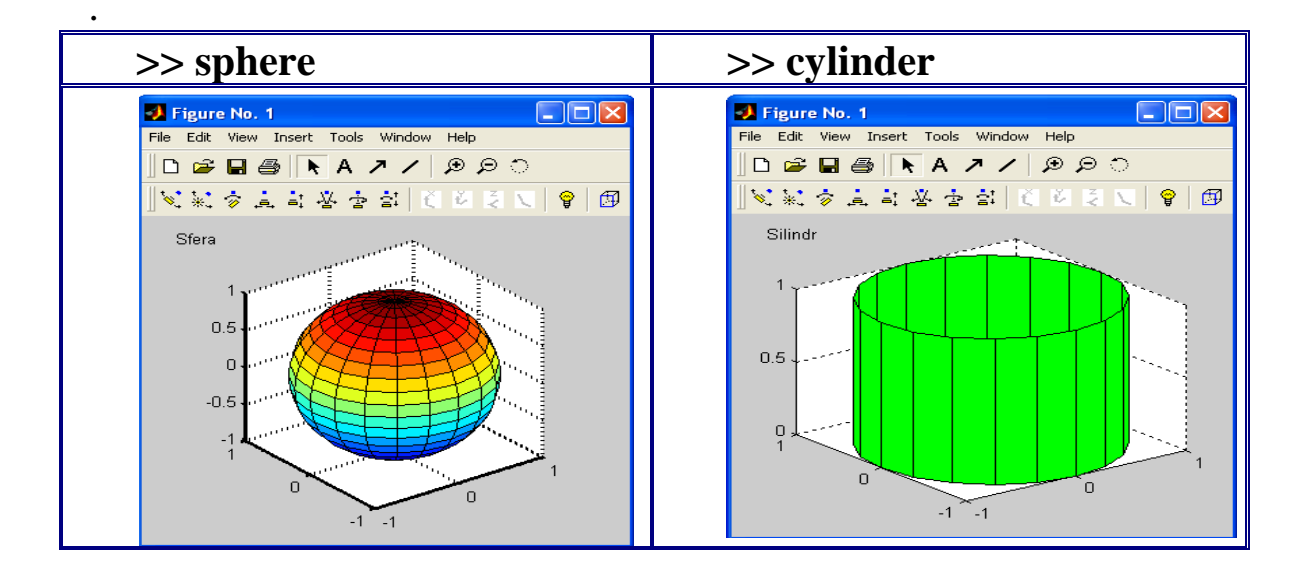

10-rasm. Uch oʻlchovli fazoda geometrik

grafik tasvir

11-rasm. Fazoda

jismlarni tasvirlash

Uch o'lchovli grafika. Grafik chizishga doir misollar. Uch o'lchovli fazoda grafik chizish uchun plot3(x,y,z) komandasidan

foydalaniladi. Bunda x,y,z-vektorlar bir xil sondagi koordinatalarga ega boʻlishi kerak, aks holda sistema xatolikni beradi.

Masalan, >>t=0:pi/50:10\*pi; >> plot3(sin(t),cos(t),t)

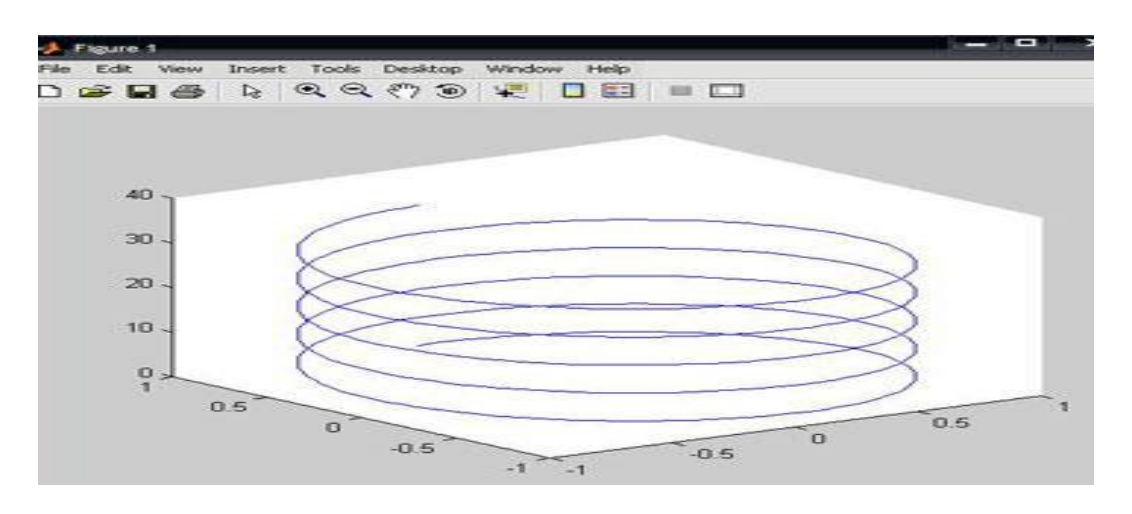

12-rasm. Uch oʻlchovli grafika

Demak, plot3 komandasi yordamida uch oʻlchovli fazoda chiziqning grafigini hosil qilish mumkin.

Bundan tashqari uch oʻlchovli fazoda sirtlarning grafigini hosil qiluvchi quyidagi komandalar mavjud:

- mesh-bu fazoda uch oʻlchovli "toʻr"ni chizadi;

- surf-fazoda uch o'lchovli sirtni chizadi;

- fill3-fazoda uch oʻlchovli toʻldirilgan koʻpburchakni chizadi.

## Tajriba ishi uchun variantlar:

1. Dekart koordinatalar sistemasida quyidagi elementar funksiyalar grafiklarini yasang:

1) 
$$f(x) = \sin x$$
;  $g(x) = \sin^2 x$ ;  $x \in [-2\pi, 3\pi]$ .

2) 
$$u(x) = 0.01x^2; v(x) = e^{-|x|}; x \in [-0.2, 9.4].$$

3) 
$$f(x) = \sin x^2$$
;  $g(x) = \cos x^2$ ;  $x \in [-\pi, \pi]$ .

4) 
$$u(x) = x/20; v(x) = e^x; x \in [-2, 2].$$

5) 
$$f(x) = x^3 + 2x^2 + 1; g(x) = (x - 1)^4; x \in [-1, 1].$$

6) 
$$u(x) = \sqrt{x}; v(x) = e^{-x^2}; x \in [0,1].$$

7) 
$$f(x) = \ln x; g(x) = x \ln x; x \in [0.2, 10].$$

8) 
$$u(x) = x^{1/3}; v(x) = \sqrt{x}; x \in [0,8].$$

9) 
$$f(x) = |2x|^{2}; g(x) = |2x|^{2}; x \in [-0.5, 0.5],$$

10) 
$$u(x) = \sqrt{|x|}; v(x) = x^{4/5}; x \in [-0.6, 0.5]$$

2. Fazoda quyidagi funksiyalar grafiklarini yasang:

1) 
$$z(x,y) = \sin x \cdot e^{-3y}$$
  $x \in [0,2\pi]$   $y \in [0,1]$   
2)  $z(x,y) = \sin^2 x \cdot \ln y$   $x \in [0,2\pi]$   $y \in [1,10]$   
3)  $z(x,y) = \sin^2 (x-2y) \cdot e^{-|y|} x \in [0,\pi] y \in [-1,1]$   
4)  $z(x,y) = \frac{x^2 y^2 + 2xy - 3}{x^2 + y^2 + 1}$   $x \in [-2,2] y \in [-1,1]$   
5)  $\frac{z(x,y)}{x} = \frac{\sin xy}{x}$   $x \in [0.1,5] y \in [-\pi,\pi]$   
6)  $z(x,y) = \left(\sin x^2 + \cos y^2\right)^{xy}$   $x \in [-1,1] y \in [-1,1]$   
7)  $z(x,y) = \arctan(x+y)(\arccos x + \arcsin y)$   $x \in [-1,1] y \in [-1,1]$   
8)  $z(x,y) = (1+xy)(3-x)(4-y)$   $x \in [0,3] y \in [0,4]$   
9)  $z(x,y) = e^{-|x|} \left(x^5 + y^4\right) \sin(xy)$   $x \in [-2,2] y \in [-3,3]$   
10)  $z(x,y) = (y^2 - 3) \sin \frac{x}{|y|+1}}$   $x \in [-2\pi, 2\pi] y \in [-3,3]$ 

#### Nazorat savollari:

- 1. Matlabda uch oʻlchovli grafika qanday quriladi?
- 2. Gistogrammalarni hosil qilishni aytib bering.
- 3. Matlab dasturida grafika bilan ishlash qanday amalga oshiriladi?
- 4. Matlab dasturida 3 oʻlchovli grafikani hosil qilish xususiyatlari?

### 4- LABORATORIYA ISHI QISHLOQ XOʻJALIGI SOHASIDAGI TEXNIK OB'YEKTLARGA IMMITATSION MODELLARNI YARATISH VA TAHLIL ETISH

**Ishdan maqsad:** Matlab dasturlashtirish tizimidagi Simulink bibliotekalari bilan tanishish.

## Topshiriqlar:

1.Nazariy qism bilan tanishing;

2. Matlab dasturlashtirish tizimidagi Simulink paketlarini oʻrganib chiqing;

3. Sohaga oid chizma chizing va uni taxlil qiling.

## Nazariy qism

Simulink – dinamik sistemalarni modellashtirish, immittasiya va tahlil qilish uchun interaktiv vositadir. U grafik blok-diagrammalarni qurish, dinamik tizimlarning imitatsiya qilish, tizimlarni ishlashini tekshirish va loyihalashni mukammallashtirish imkoniyatlarini beradi. Simulink MATLAB bilan toʻla integrallashgan.

MATLAB dasturining asosiy oynasi ochilgandan keyin Simulink dasturini quyidagi uchta usulning biri yordamida ishga tushirish mumkin:

Simulink tugmasini bosish;

MATLABning bosh oynasidagi buyruq satrida Simulink soʻzini terib klaviaturadagi <Enter> klavishasini bosish;

File menyusida Open... buyrigʻni bajarish va modelning faylini (mdl-fayl) ochish.

Birinchi va ikkinchi usullardan foydalanilganda Simulink bibliotekasi boʻlimlarini Browse oynasi ochiladi.

Simulinkning asosiy bibliotekasi (oynaning chap tomonida) va uning boʻlimlari(oynaning oʻng tomonida) koʻrsatilgan

Simulink bibliotekasida quyidagi asosiy boʻlimlar mavjud:

- Continuous chiziqli bloklar;
- *Discrete* diskret bloklar;
- *Functions & Tables* funksiyalar va jadvallar;
- *Math* matematik amallar bloklari;
- Nonlinear chiziqli boʻlmagan bloklar;
- *Signals & Systems* signallar va tizimlar;
- *Sinks* registratsiya qiluvchi qurilmalar;
- Sources signallar va ta'sirlar manbalari;

• *Subsystems* - *o*st tizimlar bloklari;

Simulink bibliotekasi boʻlimlarining roʻyxati daraxtsimon shaklga ega boʻlib, bunday roʻyxatlar bilan ishlash qoidalari odatdagidek. Bibliotekaning zarur boʻlimi tanlanganda unung tarkibi oynaning oʻng qismida ochiladi. Oyna bilan ishlashda menyuda joylashgan buyruqlardan foydalaniladi. Menyuda quyidagi tugmalar mavjud:

File (Fayl) – biblioteka fayllari bilan ishlash;

*Edit (Tahrirlash)* – bloklarni qo'shish va ularnu izlash( nomi bo'yicha)

*View (Ko'rish)* – interfeys elementlarining ko'rinishini boshqarish; *Help(Yordam)* – Biblioteka bo'yicha yordam oynasini chiqarish.

Simulink muhitida model yaratish uchun quyidagi ishlarni bajarish zarur:

Fili/New/Model, buyrug'i yoki asboblar panelidagi D tugma yordamida modelning yangi fayli yaratiladi. Model oynasida bloklarni joylashtiriladi. Buning uchun bibliotekaning kerakli bo'limi ochiladi(masalan *Sources* – manbalari) So'ngra kerakli blokni kursor bilan ko'rsatiladi va sichqonchaning chap tugmasini bosib yaratilgan oynaga suriladi. Agar blokni yoqotish zarur bo'lsa, uning ustiga sichqonchaning chap tugmasi bosiladi, keyin esa klaviaturadagi Delete klavishasi bosiladi.

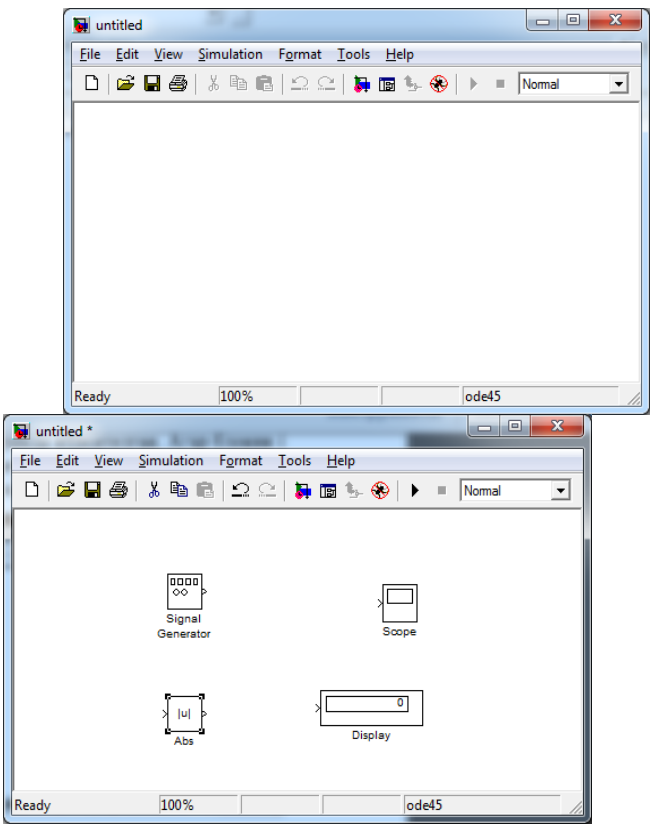

13-rasm. Model oynasining 14- rasm. Bloklarni joylashtirish koʻrinishi

Talab qilinsa blokning parametrlari oʻzgartiriladi. Buning uchun blok tasvirining ustiga sichqonchaning chap tugmasi ikki marta bosiladi. Blokning parametrlarini tahrirlash oynasi ochiladi. Kerakli oʻzgartirishlar kiritilgandan keyin OK tugmasini bosish yoʻli bilan oyna yopiladi.

| Block Parameters: Signal Generator |
|------------------------------------|
| Signal Generator                   |
| Output various wave forms.         |
| Parameters                         |
| Wave form: sine                    |
| Amplitude:                         |
| 1                                  |
| Frequency:                         |
| 1                                  |
| Units: Hertz                       |
| Interpret vector parameters as 1-D |
| OK Cancel Help Apply               |

15-rasm. Signal Generator blok parametrlarini rostlash oynasi

Hamma zarur bloklar sxemaga joylashtirilgandan keyin sxema elementlari oʻzaro ulanadi. Bloklarning oʻzaro bir-biriga ulash uchun blokning chiqishiga kursor olib boriladi va sichqonchaning chap tugmasi bosilgan holda boshqa blokning kirishigacha liniya chiziladi. Bogʻlanish liniyasida tarqalish nuqtasini hosil qilish uchun tugun joylashi zarur boʻlgan nuqtada sichqonchaning oʻng tugmasi bosilib kerakli liniya chiziladi. Chizilgan liniyani yoqotish uchun liniya tanlanadi va klaviaturadagi Delete klavishasi bosiladi. Bloklari bir-biri bilan ulangan modelning sxemasi 16-rasmda keltirilgan.

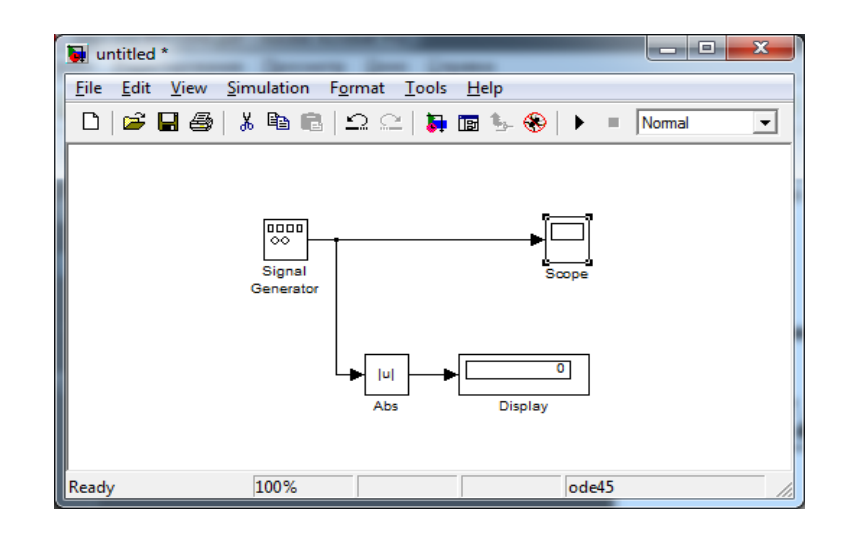

16-rasm. Yaratilgan model

Hisoblash sxemasi tuzilgandan keyin uni diskda fayl sifatida saqlash kerak. Buning uchun sxema oynasidagi menyudan File/Save punkti tanlanib papka va fayl nomi koʻrsatiladi.

## Tajriba ishi uchun variantlar:

## 1-vazifa

a. Launch Pad ->Simulink->Library Browser

b. File->New->Model

- d. Yaratilgan yangi model ichiga quyidagi operatorlarni joylang:
- Sources->Signal Generator
- Sinks->Scope
- Math->Abs
- Sinks->Display

Operatorlarni quyidagi tartibda bir-biri bilan bogʻlang va quyidagi natijani hosil qiling:

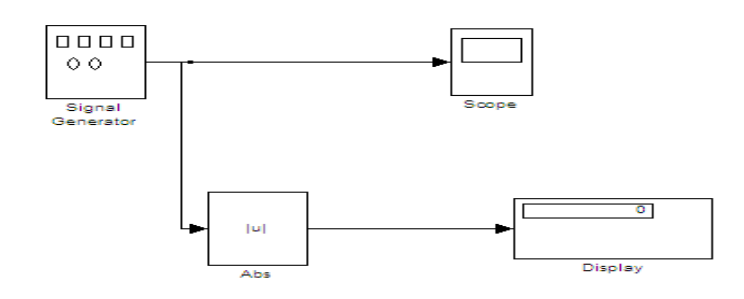

17-rasm. Oynada yangi model yaratish

#### 2-vazifa

a. Launch Pad ->Simulink->Library Browser

b. File->New->Model

d. Yaratilgan yangi model ichiga quyidagi operatorlarni joylang:

- Sources->Signal Generator
- Sinks->Scope
- Sinks->Display

e. Bloklarni quyidagi tartibda bir-biri bilan bogʻlang va quyidagi natijani hosil qiling:

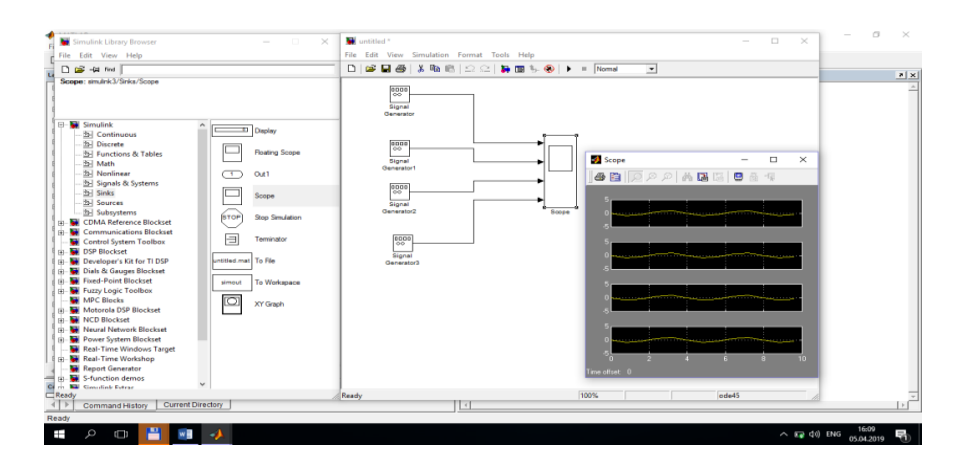

18-rasm. Modelning tahliliy natijasi

### Nazorat savollari:

- 1. Simulink paketi qanday ishga tushiriladi?
- 2.O'lchov qurilmalari qaysi bo'limda joylashgan?
- 3. Simulink paketida qanday bloklar mavjud?
- 4. Simulink paketining asosiy bajaradigan vazifalari qanday?

## 5- LABORATORIYA ISHI QISHLOQ XOʻJALIGIDA YOʻNALISHIGA OID MODELLARNI COMPAS DASTURINING 3D MUHITIDA YARATISH

**Ishdan maqsad:** COMPAS dasturi balan tanishib amaliyotda tatbiq etish koʻnikmasini hosil qilish. COMPAS dasturiy ta'minoti interfeysi bilan tanishish. Foydalanuvchi interfeysini sozlash.

## **Topshiriqlar:**

- 1. Nazariy qism bilan tanishib chiqish.
- 2. COMPAS dasturini ishlatish sohalari bilan ishlashni oʻrganish.
- 3. COMPAS dasturini kompakt paneli bilan ishlash.

**COMPAS -3D** – bu koʻp hujjatga ega interfeysli dasturiy ta'minot (Multiple Document Interface, MDI). Bu nimani anglatadi? MDI dasturiy ta'minotlari bir qancha fayllarni (hujjatlarni) bir vaqtning oʻzida ochish hamda ulardan foydalanish imkonini beradi. Shunday qilib, murakkab loyihalarni amalga oshirishda bir necha hujjat bilan bir vaqtning oʻzida ishlash imkoniyati bor. Bunday dasturlar turli tipdagi fayllar bilan ishlash imkoniga ega. COMPAS -3D dastur paketini shartli ravishda quyidagi uch tarkibga boʻlish mumkin:

✓ COMPAS-3D – uch oʻlchamli modellar bilan ishlash uchun;

✓ COMPAS-График – chizma-grafik tahrirlagich (asosan, ikki oʻlchamli chizmalarni chizish uchun);

✓ Spetsifikatsiya va tekst hujjatlarni tahrirlagich.

Har bir tarkib oʻziga mos tipdagi fayllar, ikonka hamda kengaytmaga ega. Dastur birinchi marotaba ishga tushganda foydalanuvchi oʻzi uchun qulay boʻlgan koʻrinishni sozlab olishi mumkin.

| Зарадрядная версия         © 2014-2015   АСКОН-Системы проектирования           КОМПАС-ЗД         V16           Система трехмерного моделирования         Не для коммерческого использования |                          |  |  |
|----------------------------------------------------------------------------------------------------|--------------------------|--|--|
| Стиль приложения:                                                                                                    | Microsoft® Office 2010 V |  |  |
| Цветовая схема:                                                                                                    | White 🗸                  |  |  |
| Размер значков:                                                                                                    | 16x16 🗸                  |  |  |
| <ul> <li>Цветные закладки документов</li> <li>Скругленные "корешки" панелей</li> </ul>                                                                                                    |                          |  |  |
| Расширенные всплывающие подсказки Вы можете изменять вид приложения в меню "Сервис" командой "Вид приложения"                                                                                |                          |  |  |
| Показывать этот диалог при запуске ОК                                                                                                    |                          |  |  |

| H | Новый документ                     | X                |
|---|------------------------------------|------------------|
|   | Новые документы Шаблоны            |                  |
|   |                                    |                  |
|   |                                    | ര് ര്            |
|   | Чертеж Фрагмент Текстовый Специфии | а Сборка Деталь  |
|   | документ                           |                  |
|   |                                    |                  |
|   |                                    |                  |
|   |                                    |                  |
|   |                                    |                  |
|   |                                    |                  |
|   |                                    |                  |
|   |                                    |                  |
|   |                                    | К Птмена Справка |

## 19-rasm. Yangi hujjat yaratish

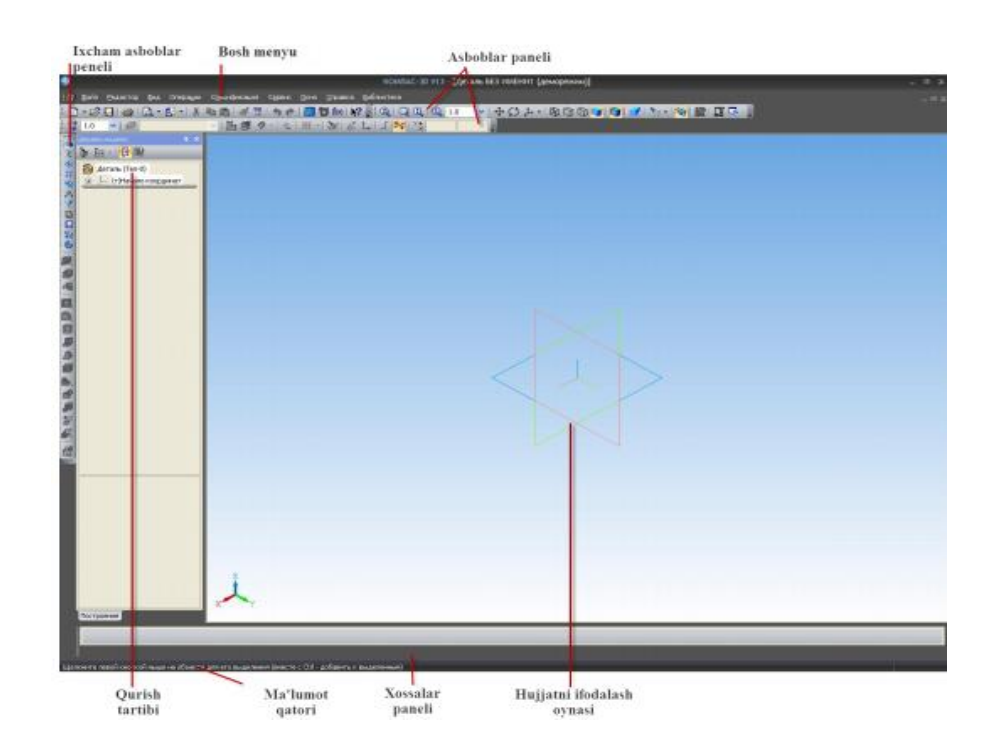

20 -rasm. COMPAS -3D tizim foydalanuvchi interfeysi elementi

COMPAS dasturining boy oynasi quyidagi elementlardan tashkil topgan:

✓ bosh menyu – asosiy oynaning eng yuqorisida joylashgan boʻlib, faol hujjatning turli buyruqlariga imkon yaratadi. Menyuda COMPAS -3D hujjatlarining barcha turi uchun umumiy boʻlgan punktlar hamda joriy hujjat tipiga bogʻliq maxsus buyruqlardan iborat.

✓ixcham asboblar paneli – interfeysning eng muhim va koʻp foydalaniladigan elementi. Bu vertikal panel bo'lib, u odatda dastur oynasining chap tomonida joylashgan. U modellar, chizmalar yoki spetsifikatsiya elementlarini varatish tahrirlash uchun va moʻljallangan panellarini mujassamlashtirgan. asboblar oʻzida Asboblar panellarining biridan ikkinchisiga oʻtish uchun maxsus tugmalardan panelning (ular ixcham yuqori qismida joylashgan)foydalaniladi. foydalanuvchi panel tarkibi Ixcham ishlayotgan hujjat tipiga bogʻliq.

✓ asboblar paneli (Панель инструментов) – paydo boʻluvchi roʻyxat, kiritish maydoni, maqsadi va qoʻllanishiga koʻra guruhlangan tugmalarda tashkil topgan boshqaruv elementlari. Ushbu panellarni bosh oynaning istalgan tomoniga biriktirib qoʻyish mumkin.

✓qurish tartibi (Дерево построения) – model (detal, yigʻma) yoki chizmani qurish ketma-ketligini daraxtsimon tasvirlash oynasi. Bu boshqaruv elementi foydalanuvchi tomonidan ushbu hujjatni shakllantirish tartibi hamda chizma elementlari yoki uch oʻlchamli modellarni hosil qilish jarayonlari orasidagi ierarxik aloqani koʻrsatadi va tahrirlashni ancha yengillashtiradi.

✓ hujjatni tasvirlash oynasi (Окно представления документа) – ushbu sohada hujjat haqida ma'lumotlar koʻrsatiladi. Bu bosh oynaning bir qismi boʻlib, foydalanuvchi harakati natijasi ifodalanadi: model, chizma yoki spetsifikatsiya qatorlari tasvirlanadi.

✓ xossalar paneli (Панель свойств) – ushbu panelda buyruqni bajarish vaqtida tahrirlash uchun ochiq boʻlgan sozlash va xossalar ilovalari koʻrsatiladi. Masalan, grafik hujjatda (chizmada) kesma chizilayotganida xossalar panelida kesmaning boshlangʻich va oxirgi nuqtalari koordinatalari, uning uzunligi, ogʻish burchagi va ochiluvchi roʻyxatda chiziq tiplarini tanlash uchun maydonchalar paydo boʻladi. Xossalar panelida aks etadigan xossalar toʻplami har qaysi buyruq uchun alohida boʻladi.

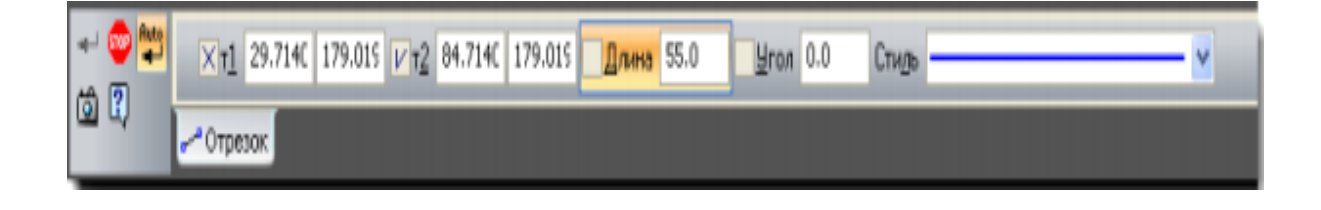

21-rasm. Xossalar panelida kesma buyrugʻi parametrlarini kiritish

Xossalar panelini bosh oynaning istalgan chetiga biriktirish mumkin. Panelning holatini oʻzgartirish uchun, ya'ni uni biriktirish yoki suzuvchi holatga keltirish uchun kontekst menyudan foydalanish kerak. Agar xossalar paneli gorizontal joylashgan boʻlsa, u holda kontekst menyuni panel chap qismidagi vertikal marker nuqtasiga sichqonchani bosish orqali chaqirish mumkin.

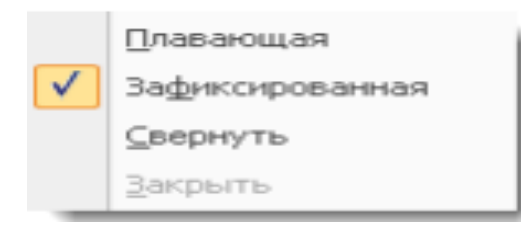

22-rasm. Panelning holatini oʻzgartirish uchun kontekst menyu

Хаbar qatori (Строка сообщений) – bosh oynaning eng quyi qismida joylashgan boʻlib, joriy jarayon uchun yoʻllanma va eslatma qiymatlarini koʻrsatish uchun moʻljallangan. Ayrim holatlarda xabar qatorida bu jarayonning bajarilish indikatori (katta yigʻuv chizmasini ochish, faylni rastrli formatda saqlash va b.) koʻrsatkichi paydo boʻladi. Xabar qatorini koʻrsatish yoki koʻrinmas qilish uchun bosh menyudan Вид  $\rightarrow$  Строка buyrugʻini tanlash kerak

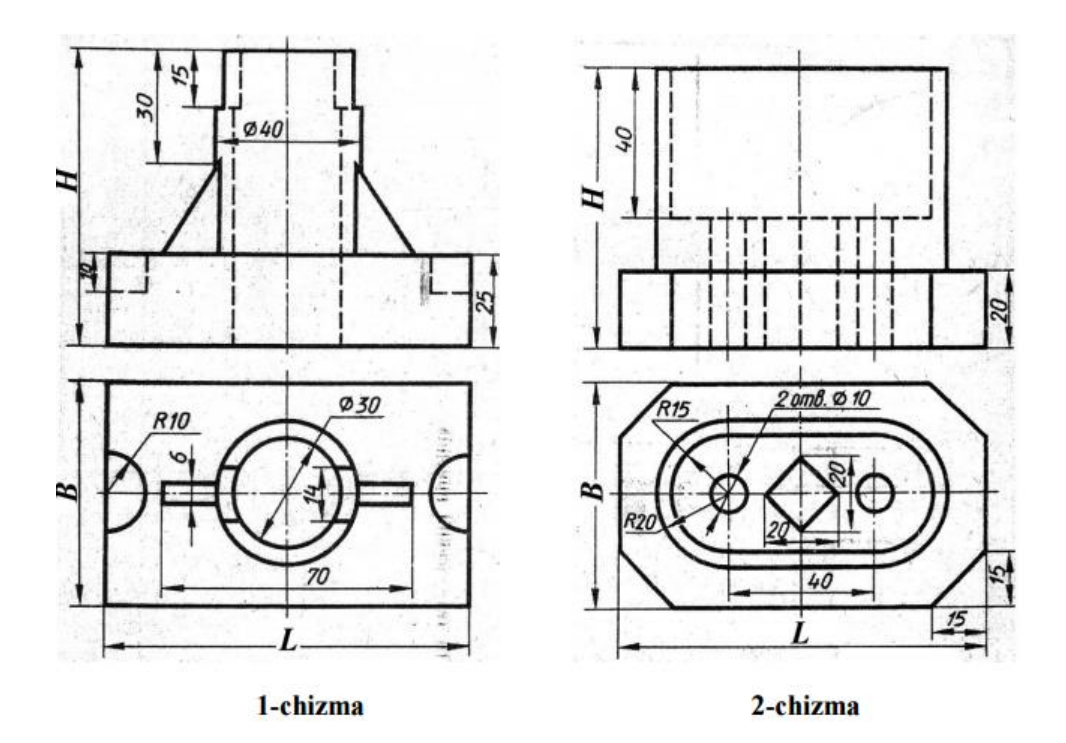

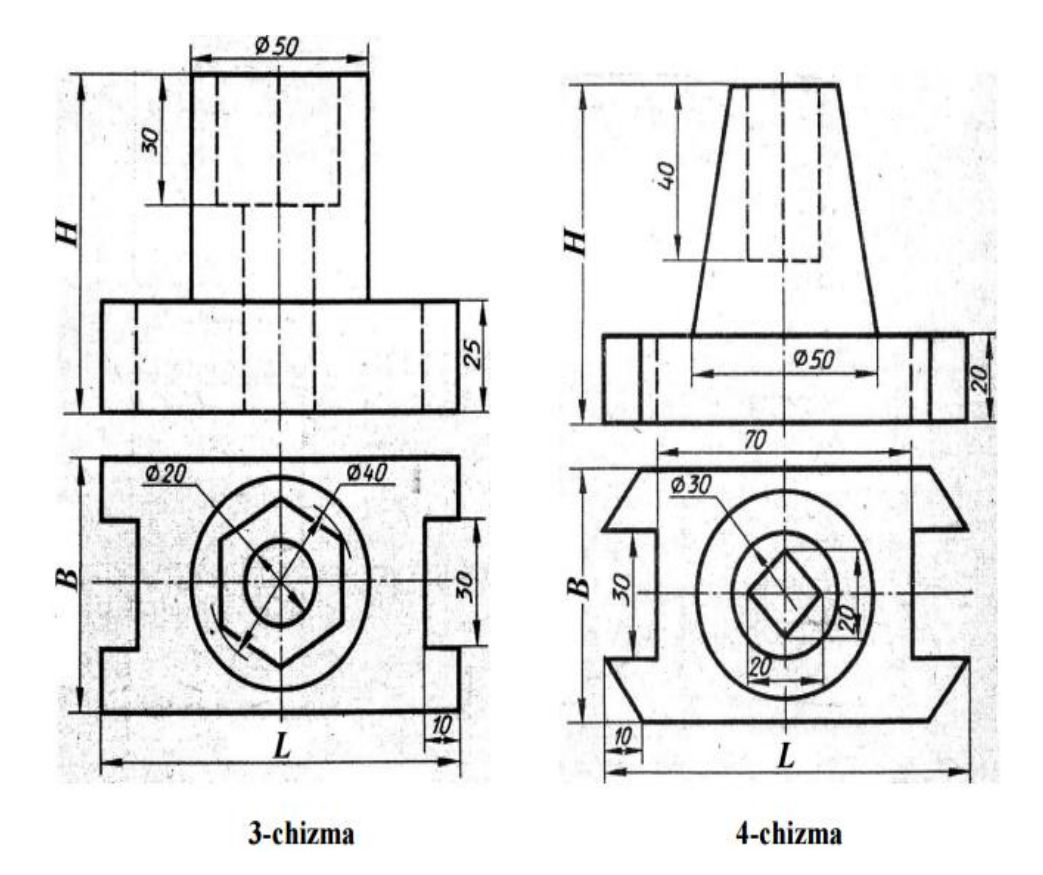

23-rasm. Compas dasturida chizma yaratish

# Tajriba ishi uchun variantlar

4-jadval

| N⁰ | Chizma   | Н  | В  | L   |
|----|----------|----|----|-----|
|    | turi     |    |    |     |
| 1  | 1-chizma | 70 | 60 | 100 |
| 2  | 1-chizma | 75 | 50 | 90  |
| 3  | 1-chizma | 80 | 55 | 80  |
| 4  | 2-chizma | 70 | 60 | 100 |
| 5  | 2-chizma | 75 | 50 | 90  |
| 6  | 2-chizma | 80 | 55 | 80  |
| 7  | 3-chizma | 75 | 50 | 100 |
| 8  | 3-chizma | 90 | 55 | 90  |
| 9  | 3-chizma | 85 | 60 | 80  |
| 10 | 4-chizma | 75 | 50 | 100 |
| 11 | 4-chizma | 80 | 55 | 110 |
| 12 | 4-chizma | 90 | 60 | 80  |
| 13 | 5-chizma | 75 | 65 | 95  |

| 14 | 5-chizma | 65 | 55 | 90  |
|----|----------|----|----|-----|
| 15 | 5-chizma | 80 | 60 | 65  |
| 16 | 6-chizma | 85 | 65 | 95  |
| 17 | 6-chizma | 70 | 55 | 100 |
| 18 | 6-chizma | 80 | 70 | 105 |
| 19 | 7-chizma | 75 | 50 | 100 |
| 20 | 7-chizma | 90 | 55 | 90  |
| 21 | 7-chizma | 80 | 55 | 80  |

#### Nazorat savollari

- 1.Dastur muhitini tushuntirib bering.
- 2. Dasturda qanday hujjatlar tayyorlash mumkin?
- 3. Oddiy grafik chizmalar chizish uchun qanday komandalar (tugmachalar ishlatiladi)?
- 4. Compas dasturning imkoniyatlari qanday?

## 6- LABORATORIYA ISHI QISHLOQ XOʻJALIGI TIZIMIDA KRIPTOGRAFIK HIMOYALASH VA TIKLASH USULLARI

**Ishdan maqsad**: Tizim ishlashiga ta'sir qiluvchi kiber hujumlarni aniqlash va tahdidlardan himoya qilishni oʻrganish.

## Topshiriqlar:

1. Kriptografik himoyalashda zaxira nusxalash

2. Kriptografik himoyalashda tiklash siyosati

Axborot xavfsizligiga tahdid manbai – axborot xavfsizligiga tahdid paydo boʻlishining bevosita sababchisi hisoblanuvchi subyekt (jismoniy shaxs, moddiy obyekt yoki fizik hodisa). Manba turiga koʻra tahdidlar inson faoliyati bilan bogʻliq va bogʻliq boʻlmaganlarga boʻlinadi. Masalan, foydalanuvchi tomonidan muhim ma'lumotlarga ega faylni oʻchirish, oʻzgartirish kabilar inson faoliyatiga bogʻliq. Binoda yongʻin yoki tabiiy ofatlarning sodir boʻlishi inson faoliyatiga bogʻliq emas. Inson faoliyati bilan bogʻliq tahdidlar tasodifiy va ataylab sodir qilingan tahdidlarga boʻlinadi. Ataylab sodir qilingan tahdidlar manbai buzgʻunchi yoki niyati buzuq foydalanuvchi deb ataladi.

Axborotni sirqib chiqishidan himoyalash – himoyalanuvchi axborotning fosh qilinishi va undan ruxsatsiz foydalanish natijasida, nazoratsiz tarqalishini bartaraf etishga hamda razvedka va boshqa manfaatdor subyektlar tomonidan oʻzlashtirilishini istisno qilishga yoʻnaltirilgan axborot himoyasi.

Axborot tizimlaridan foydalanish bilan bog'liq subyektlarning manfaatlari doirasini quyidagi toifalarga boʻlish mumkin: axborot resurslari va qoʻllab-quvvatlovchi infratuzilmaning foydalanuvchanligi, yaxlitligi va konfidensialligini ta'minlash.

Foydalanuvchanlik, yaxlitlik va konfidensiallik tushunchalarini izohlab o'tamiz:

Foydalanuvchanlik – bu zarur axborot xizmatini tezkor vaqt ichida olish imkoniyatidir. Shuningdek, avtorizatsiyalangan mantiqiy obyekt soʻrovi boʻyicha mantiqiy obyektning tayyorlik va foydalanuvchanlik holatida boʻlishi xususiyati.

Yaxlitlik – axborotning buzilmagan koʻrinishda (axborotning qandaydir fizik holatiga nisbatan oʻzgarmagan shaklda) mavjud boʻlishida ifodalangan xususiyati. Konfidensiallik – axborot yoki uni eltuvchining shunday holati boʻlib, undan ruxsatsiz tanishishning yoki nusxalashning oldi olingan boʻladi. Konfidensiallik axborotni ruxsatsiz "oʻqish"dan himoyalash bilan shugʻullanadi.

Hozirgi kunda global kompyuter tarmoqlari orqali axborotni qayta ishlash tez sur'atlarda rivojlanib bormoqda. Bu esa internet va kompyuter tarmogʻida tahdid, zaiflik va hujumlarning ortishiga sabab boʻladi.

Hozirgi kunda masofaviy hujumlarni amalga oshirish mexanizmlari juda koʻp. Masofaviy hujumlarni amalga oshirish mexanizmlarining ba'zi birlarini koʻrib chiqamiz:

1.1. Tarmoq trafigini tahlil qilish orqali. Bunda kompyuter tizimini ishlashini oʻrganish, ya'ni tizimda sodir boʻlayotgan hodisalar va ushbu hodisalar sodir boʻlgan vaqtda uning obyektlari tomonidan birbiriga yuborilgan buyruqlar oʻrtasidagi muvofiqlikni oʻrganish. Bunga ma'lumotlarni kanal darajasida almashinuv paketlarini ushlab olish va tahlil qilish orqali erishiladi. Bu esa masofaviy hujumlarni tashkil qilish imkonini beradi. Tarmoq trafigini tahlil qilish tizimga ta'sir etishning passiv koʻrinishi hisoblanadi.

1.2. Tizimning ishonchli obyekti yoki subyektini almashtirish. Taqsimlangan hisoblash tizimining xavfsizligi muammolaridan biri uning masofadagi obyektlarini identifikatsiyalash va autentifikatsiya qilishning yetarli emasligidir. Taqsimlangan hisoblash tizimi masofaviy obyektlarni aniqlash uchun bardoshsiz algoritmlardan foydalansa, tizimning ixtiyoriy obyekti yoki subyekti nomidan aloqa kanallari orqali xabarlarni uzatish imkoniyati paydo boʻladi va bu orqali masofaviy hujumni tashkil qilish mumkin boʻladi. Ishonchli obyekt yoki subyektni almashtirish orqali masofaviy hujumni tashkil qilishni ikki xil turi mavjud:

O'rnatilgan virtual kanal bilan hujum qilish;

O'rnatilmagan virtual kanal bilan hujum qilish.

1.3. Tizimga soxta obyektni kiritish. Tarmoqni boshqarish qurilmalarini (masalan, marshrutizatorlar) identifikatsiyalash muammolari yetarlicha hal etilmagan boʻlsa, marshrutni oʻzgartirish va tizimga soxta obyektni kiritish orqali masofaviy hujumga duchor boʻlishi mumkin. Agar tarmoq infratuzilmasi obyektlarning oʻzaro ta'siri uchun masofaviy qidiruv algoritmlaridan foydalanishni talab qiladigan darajada boʻlsa, bu ham tizimga soxta obyektni kiritish imkonini beradi. 1.4. Notoʻgʻri marshrutni hosil qilsih orqali soxta obyektni joriy qilish. Zamonaviy global tarmoqlar tarmoq tugunlari orqali, oʻzaro bogʻlangan tarmoq segmentlarining toʻplami hisoblanadi. bunda ma'lumotlarni manbadan qabul qilib oluvchining manziliga uzatishda, mashrut sifatida tarmoq tugunlarining toʻgʻri ketma-ketligi tushuniladi. Har bir marshrutizatorda marshrutlash jadvali deb nomlangan maxsus jadval mavjud boʻlib, unda har bir adresat uchun maqsadli eng yaxshi marshrut roʻyxati keltirilgan boʻladi.

### Kompyuter tarmogʻida samarali va optimal marshrutlashni ta'minlash uchun marshrutizatorlarga maxsus boshqaruv protokollari qoʻllaniladi

✓ (RIP (Routing Internet protocol), OSPF (Open Shortest Path First)) protokollari oʻzaro ma'lumot almashishda foydalaniladi;

✓ICMP (Internet controlmessage protocol) yangi marshrut haqida xostlarni xabardor qilishda foydalaniladi;

✓ (SNMP (Simple network management protocol)) marshrutizatorlarni masofadan boshqarishda foydalaniladi.

Shuni ta'kidlash kerakki, yuqorida tavsiflangan barcha protokollar Internetdagi marshrutni masofadan oʻzgartirishga imkon beradi, ya'ni ular tarmoqni boshqarish protokollari hisoblanadi. Shu sababli, global tarmoqlarda marshrutlash hal qiluvchi rolni oʻynaydi va natijada hujumga uchrashi mumkin boʻladi. Notoʻgʻri marshrutni hosil qilish bilan bogʻliq boʻlgan hujumning asosiy maqsadi tizim obyektidagi manba marshrutini yangi marshrut soxta obyekt orqali, ya'ni hujum qiluvchining xosti orqali oʻtishini ta'minlash hisoblanadi. Ushbu masofaviy hujumni amalga oshirish asl marshrutlash jadvallarini oʻzgartirish uchun tarmoqni boshqarish protokollaridan ruxsatsiz foydalanishdan iborat boʻladi.

Masofaviy qidiruv algoritmlarining zaif tomonlaridan 1.5. foydalangan holda soxta obyektni kiritish. Koʻpincha tizimning masofadan joylashgan obyektlari xabarlarni yuborish uchun zarur vetarli ma'lumotga ega boʻlmaydi. boʻlgan Odatda, bunday ma'lumotlar tizim obyektlarining apparat (tarmoq adapteri manzili) va mantiqiy (masalan, IP-manzil) manzillari hisoblanadi. Taqsimlangan tizimlarda bunday ma'lumotlarni olish uchun turli xil masofaviy qidiruv algoritmlari qoʻllaniladi, ular tarmoq orqali maxsus turdagi qidiruv soʻrovlarini uzatish va kerakli ma'lumotlarga ega boʻlgan soʻrovga javoblarni kutishdan iborat boʻladi. Soʻrovga javob olgandan

33

soʻng, soʻrov yuborgan tizim subyekti murojaat qilish uchun barcha kerakli ma'lumotlarga ega boʻladi.

Tizim ishlashiga ta'sir qiluvchi kiber hujumlarni aniqlash va tahdidlardan himoya qilish uchun suqilib kirishlarni aniqlash tizimlarini ahamiyati va ulardan foydalanish samaradorligini ko'rib chiqamiz.

Suqilib kirishlarni aniqlash tizimlari (intrusion detection system -IDS) kompyuter tizimidan yoki tarmogʻidan ruxsatsiz foydalanishni aniqlashga moʻljallangan dasturiy yoki apparat vositalar hisoblanadi. Suqilib kirishlarni aniqlash buzgʻunchi hujumni amalga oshirish uchun zarur boʻlgan ma'lumotlarni yigʻayotgani haqida bildirishdan boshlanadi va ogohlantirishlar orqali faol tahdidlarni tezkor aniqlashga yordam beradi. Suqilib kirishlarni aniqlash tizimining asosiy tushunchasi kompyuter tizimi yoki tarmoq uchun himoya perimetrini aniqlash hisoblanadi.

Tarmoq xavfsizligi perimetri kompyuter tizimlarini oʻz ichiga olgan virtual perimetr bo'lib, ushbu perimetr ajratish nuqtalari orqali ekranlar tomonidan tarmoglararo aniqlanishi mumkin. Simsiz tarmoqlar paydo boʻlishi bilan tashkilotning xavfsizlik perimetri simsiz tarmoq o'lchamiga qadar kengayadi. Agar kompaniyada toʻgʻridan-toʻgʻri global tarmoqdan foydalanish mumkin boʻlgan axborot resurslarining bir qismi boʻlsa, himoya perimetri dimilitlashtirilgan (internetdan foydalanish mumkin boʻlgan va boshqa resurslardan ajratilgan mahalliy tarmoqning bir qismi) zona (DMZ) bilan to'ldiriladi. DMZ ning mohiyati shundaki, u to'g'ridan-to'g'ri ichki yoki tashqi tarmoqqa kirmaydi va unga kirish faqat oldindan belgilangan tarmoqlararo ekranning qoidalariga muvofiq amalga oshirilishi mumkin. DMZ-da foydalanuvchilar yoʻq boʻlib, u yerda faqat serverlar joylashgan bo'ladi. DMZ tashqi tarmoqdan turib mahalliy tarmoqdan foydalanishni talab qiladigan barcha xizmatlarni maxsus zonaga koʻchiradi va bu orqali ichki tarmoq resurslari va kompyuterlariga tashqi tarmoqdan kirishning oldini olishga xizmat qiladi.

Buzgʻunchi tomonidan himoyalangan hududga kirishga urinishi aniqlanganda suqilib kirishlarni aniqlash tizimi signal orqali ogohlantirish beradi va bu orqali ruxsat etilgan kirish amalga oshiradi va ruxsatsiz suqulib kirishning oldini oladi. IDS dan foydalanish maqsadlari IDSning xavfsizlik siyosatiga qoʻyiladigan talablarni belgilaydi. IDS dan potensial foydalanish quyidagilardan iborat boʻladi:

- Hujumlarni aniqlash. Hujumlarni aniqlash IDS dan foydalanishning asosiy maqsadlaridan biri hisoblanadi. IDS tizimi hujumlarni alomatlarini koʻrsatadigan muayyan turdagi hodisalarni izlash uchun dasturlashtirilgan. Oddiy misol sifatida, keling, \*.bat kengaytmasini oʻz ichiga olgan URL manzilidan keyin 80-sonli TCP portidagi (http) ulanishni olaylik. bu tajovuzkor IIS veb-serveridagi zaiflikdan foydalanishga urinayotganining belgisi boʻlishi mumkin.

- Hujumning oldini olish. Hujum aniqlanganda, IDS tahdidni zararsizlantirish uchun choralar koʻrishi kerak.

- Xavfsizlik siyosatni buzilishini aniqlash. Xavfsizlik siyosatni kuzatish uchun sozlangan IDS ning maqsadi tashkilot xavfsizlik siyosatiga rioya qilinish yoki rioya qilinmasligini kuzatishdir.

- Xavfsizlik siyosatidan foydalanishga undash. IDS dan xavfsizlik siyosatni amalga oshirish vositasi sifatida foydalanish xavfsizlik siyosat monitoringi konfiguratsiyasini yuqori darajaga olib chiqadi.

- ulanish siyosatini amalga oshirishga undash. Taqiqlanmagan yoki taqiqlangan ulanishlarni majburiy blokirovka qilish uchun foydalaniladi.

- dalillar toʻplash. IDS tizimi insidient aniqlangandan keyin foydali boʻlishi mumkin. Bunday holda, dalillarni IDS yordamida toʻplash mumkin boʻladi. Tarmoq IDS-ini muayyan ulanishlarni kuzatish va toʻliq trafik jurnalini yuritish uchun sozlash mumkin.

## IDSning ikkita asosiy turi mavjud

- tarmoqqa asoslangan IDS (Network IDS - NIDS) – alohida tizimda joylashadi va tarmoq trafigini hujum belgilari mavjudligiga tekshiradi.

- uzellarga asoslangan IDS (Host Ids - HIDS) – alohida uzelda joylashgan va ushbu uzelga boʻlishi mumkin boʻlgan hujum belgilarini kuzatadi.

24-rasmda tarmoq muhitida mavjud boʻlishi mumkin boʻlgan IDS koʻrsatilgan.

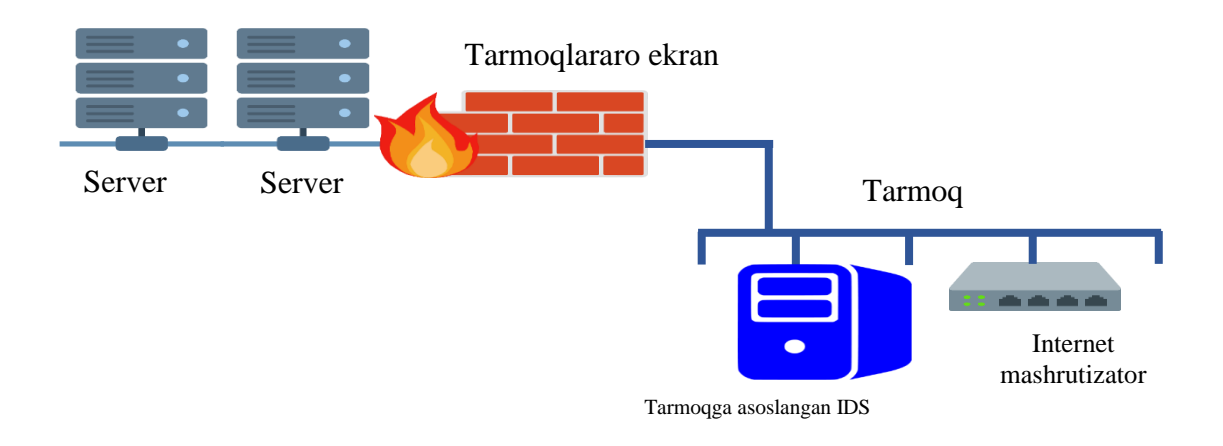

24-rasm. IDS ni tarmoq muhitida joylashtirishga misol

Uzellarga asoslangan IDS (HIDS) – bu tashkilotning turli serverlariga oʻranatiladigan va markaziy dispetcher tomonidan boshqariladigan datchiklar tizimi. Datchiklar har xil turdagi hodisalarni kuzatib boradi va serverda muayyan harakatlarni amalga oshiradi yoki bildirishnomani bosh tizimga yuboradi. HIDS datchiklari yuklangan server bilan bogʻliq voqealarni kuzatib boradi. HIDS datchiki, agar hujum datchik oʻrnatilgan platformada sodir boʻlgan boʻlsa, hujum muvaffaqiyatli boʻlganligini aniqlash imkonini beradi.

HIDS datchiklarining beshta asosiy turi mavjud:

1. Jurnal tahlilchisi. Jurnal tahlilchisi tizim xavfsizligida sodir boʻlishi mumkin boʻlgan hodisalarni jurnal yozuvlaridan kuzatib borish uchun sozlanadi.

2. Alomatlar datchiki. Alomatlarni solishitrishga asoslangan tizimlar, hujumni tizimda amalga oshirish paytida kuzatish imkonini beradi.

3. Tizimli chaqiruv tahlilchisi. Tizim chaqiruv tahlilchisi xavfsizlik bilan bogʻliq hodisalarni aniqlash uchun ilovalar va operatsion tizim oʻrtasidagi chaqiruvlarni tahlil qiladi. Ushbu turdagi HIDS datchiklari operatsion tizim va ilovalar oʻrtasida dasturiy ta'minot koʻrinishida bogʻlanadi. Tizimli chaqiruv tahlilchisi faol hujumni toʻxtatish imkoniyatiga ega boʻladi.

4. Ilovalarning xatti-harakatlarini tahlilchisi. Ilovalarning xattiharakatlarini tahlilchisi operatsion tizim va ilovalar oʻrtasida dasturiy ta'minot koʻrinishida bogʻlanadi. Ilovalarning xatti-harakatlarini tahlilchisi datchiki ma'lum ilova tomonidan bajarilayotgan amalni bajarishga ruxsat berilganligini tekshirishadi.

5. Fayllar yaxlitligini nazoratlovchi. Fayllar yaxlitligini fayllardagi oʻzgarishlarni kuzatib nazoratlovchi boradi. Bu kriptografik nazorat summasi yoki faylning raqamli imzosi yordamida amalga oshiriladi. Agar asl faylning kamida kichik qismi oʻzgartirilsa, faylning yakuniy raqamli imzosi oʻzgartiriladi (bu fayl atributlari bo'lishi mumkin, masalan, yaratilgan vaqt va sana). Ushbu jarayonni amalga oshirish uchun ishlatiladigan algoritmlar bir xil imzoni saqlab faylga o'zgartirishlar qolgan holda kiritish imkoniyatini minimallashtirish uchun ishlab chiqilgan.

Tarmoqa asoslangan IDS (NIDS) – bu maxsus tizimda ishlaydigan dasturiy jarayon hisoblanadi. NIDS tarmoq kartasini ish rejimiga oʻtkazadi, unda tarmoq adapteri barcha tarmoq trafigini (nafaqat ushbu tizimga yoʻnaltirilgan trafikni) NIDS dasturiga oʻtkazadi. Shundan soʻng, ushbu trafikda shubhali ma'lumotlar borligini aniqlash uchun bir qator qoidalar va hujumlar alomatlaridan foydalangan holda trafik tahlil qilinadi.

Hozirgi vaqtda nids tizimlarining aksariyati hujumlar alomatlarini tekshirishga asoslangan. Bu shuni anglatadiki, aloqa kanalidagi trafikni taqqoslash tizimlariga hujumlar alomatlari toʻplami oʻrnatiladi. Agar faol hujum amalga oshirilsa va bu hujum alomatlari hujumlarni aniqlash tizimining toʻplamida mavjud boʻlmasa, u holda NIDS tizimi bu hujumni oʻtkazib yuboradi.

## Tajriba ishini bajarish uchun topshiriq variantlari:

1. IDS ni tarmoq muhitida joylashtirish misolda ko'rsating.

2. Ikkita tarmoq kartasi yordamida NIDS konfiguratsiyasi sozlashni amalga oshiring.

3. Monitoring obyektlarini joylashtishga misol keltiring.

4. Tarmoqa asoslangan IDS ni sozlash variantlarini ko'rsating.

5. Normal ish rejimida tarmoq kartasi boshqaruv tizimi bilan aloqani ta'minlashni amalga oshiring.

### Nazorat savollari:

1. Axborot xavfsizligiga tahdid manbai nima?

2. Axborotni sirqib chiqishidan himoyalash qanday amalga oshiriladi?

3. Foydalanuvchanlik, yaxlitlik va konfidensiallik tushunchalarini izohlab bering.

4. Masofaviy hujumlarni amalga oshirish mexanizmlari.

### 7- LABORATORIYA ISHI MANTIQIY DASTURLASH TEXNOLOGIYASI

**Ishdan maqsad:** Takrorlanuvchi hisoblash jarayonlarini dasturlash koʻnikmalarini egallash va takrorlanish operatorlaridan foydalanish.

## Topshiriqlar:

1. Nazariy qism bilan tanishtirish.

2. Shartli oʻtish operatorlarini oʻrganish.

3. Shartli oʻtish operatorlari yordamida tarmoqlanuvchi jarayonlarni dasturlash koʻnikmalarini hosil qilish.

### Nazariy qism

Amaliyotda shunday jarayonlar mavjudki, buyruqning ijrosi ma'lum bir shartning bajarilishiga bogʻliq boʻladi. Bunday jarayonlar tarmoqlanuvchi jarayonlar deb ataladi. Bu jarayonlarni dasturlash uchun shartli oʻtish va tanlash operatorlari foydalaniladi. Shartli oʻtish operatorining toʻliq koʻrinishi quyidagicha ifodalanadi:

if ( Ifoda ) operator\_S1; [else operator\_S2;] bu yerda if, else – bo'g'lovchi so'zlar, S1,S2- C++Builder 6 tilining operatorlari.

Bu yerda ifoda mantiqiy shartni ifoda etib, uning qiymati algoritm yoʻnalishini aniqlab beradi. Mantiqiy ifoda oddiy va murakkab boʻlishi mumkin. U oʻzida mantiqiy ifodalar (!!, &&, ||)dan tashqari munosabat operatsiyalarini ham oʻz ichiga olishi mumkin. Agar ifoda rost 1 (True) qiymatga ega boʻlsa, S1 aks holda yolgʻon 0 (False) S2 operatorlari bajariladi.

Avvalo arifmrtik turga ega boʻlgan ifoda hisoblanadi. Agar u 0 ga teng boʻlmasa, birinchi operator bajariladi, aks holda ikkinchi operator bajariladi. Shundan keyin boshqaruv If operatoridan keyingi operatorga beriladi. Bunda operator bitta boʻlish ham mumkin.

Agar biror bir tarmoqda bir necha operatorlarning ishlashi zarur boʻlib qolsa, u holda ularni blok ichida ifodalash zarur. Blok xohlagan

operatorlarni oʻz ichiga olishi mumkin. Bundan tashqari izoh va oʻtish operatorlarini ham oʻz ichiga oladi.

Misollar:

if (a<0) b = 1; // 1 if (a<b && (a>d || a==0)) b++;else {b= a; a = 0;} // 2 if (a<b) {if (a<c) m = a; else m = c;} else {if (b<c) m = b; else m = c;} // 3

*Birinchi misolda else tarmogʻi yoʻq*, shartning bajarilishiga qarab oʻzlashtirish operatori yoki ishlaydi yoki ishlamaydi.

Agar bir nechta shartni tekshirish lozim boʻlib qolsa, ularni mantiqiy operatsiyalar belgilari bilan birlashtiriladi. Misol uchun, ikkinchi misoldagi *mantiqiy ifodasi rost* boʻladi, qachonki bir vaqtning oʻzida ham a<br/>b sharti, ham qavs ichidagi shartlardan biri bajarilsa.

Uchinchi misolda 3 ta oʻzgarmasdan eng kichik qiymat topiladi. Bu yerda figurali qavsni qoʻyish shart emas.

Switch operatori (tanlash) tarmoqlanishni bir necha yoʻnalishga uzatish uchun ishlatiladi.

## Operatorning koʻrinishi quyidagicha

switch (ifoda ){
case o'zgarmas ifoda\_1: 1-operator; break;
case o'zgarmas ifoda\_2: 2-operator ; break;
...
case o'zgarmas ifoda\_n: n-operator ; break;
[default: operatorlar ;]}

Operatorning bajarilishi ifodaning hisoblanishi bilan boshlanadi (u butun son boʻlishi shart), undan soʻng boshqaruv operatorlarga uzatiladi, qachonki belgilangan oʻzgarmas ifodaning qiymati hisoblanayotgan qiymat bilan mos tushsa. Shundan keyin, agar oʻzgartiruvchidan chiqish koʻrsatilmagan boʻlsa, tarmoqning hamma yonalishi ketma-ket bajariladi. Hamma oʻzgarmas ifodalar har xil qiymatga ega boʻlishlari shart, lekin ular butun turda boʻlishlari kerak. Agar solishtirish amalga oshmasa, u holda *default* soʻzidan soʻng turgan operatorlar bajariladi (*default* soʻzi boʻlmasa boshqaruv *switch* dan soʻng turgan operatorga uzatiladi).

*Chiqish operatori* **break** case tarmogʻidan qaytish uchun ishlatiladi. **Break, continue** operatorlari C++ tilida oʻtish operatorlari deb yuritiladi.

## 1-mashq.

Quyidagi algoritm uchun dastur tuzing, ya'ni nuqtaning berilgan shtrixlangan maydonga tegishli ekanligini aniqlang.

```
//-----
```

#include<iostream.h>
#include<conio.h>
#include <vcl.h>
#pragma hdrstop

```
//-----
```

```
#pragma argsused
int main(int argc, char* argv[])
{
float x, y, r; int b;
cin>>x>>y>>r;
b=(x*x)+(y*y) <=r && (y<=x/2);
if (b=1) cout<<" nuqta strihlangan maydonga tegishli ";
else cout<<" nuqta shtrihlangan maydonga tegishli emas "<<endl;
getch();
return 0;
}</pre>
```

## 2-mashq.

$$y = \begin{cases} \frac{ax^2 + bx}{\sin x + 1}, & 0 \le x \le 2\\ \frac{x^3 + \cos x}{\sqrt{1 + x}} e^x, & x > 2 \end{cases}$$

```
//_____
         _____
#include<iostream.h>
#include<math.h>
#include<conio.h>
#include <vcl.h>
#pragma hdrstop
//-----
#pragma argsused
int main(int argc, char* argv[])
{
float x, y, a, b;
cin>>a>>b>>x;
if ((x \le 2) \&\& (x \ge 0)) \{ y = (a^*(x^*x) + b^*x) / (sin(x) + 1); \}
cout<<"1-shart bajarildi y="<<y<<endl;};
      else if (x>2) { y=(x*x*x+\cos(x)) / \operatorname{sqrt}(1+x)*\exp(x);
cout << "2-shart bajarildi y="<< y<< endl;}
getch(); return 0;
}
//____
             -----
```

### Mashqlar bajarish uchun variantlar:

#### 1-mashq

| Misolning berilishi                                        | Berilgan<br>qiymatlar |
|------------------------------------------------------------|-----------------------|
| $y = \begin{cases} 3x^2 - 3abx & agar & a > 0 \end{cases}$ | x=2,7<br>b=3,2        |
| $13a - b^2 x  agar  a \le 0$                               | a=1,(-1)              |

Formaning koʻrinishini shakllantiramiz. Formada quyidagi komponentalarni oʻrnatamiz: 4 ta Label, 3ta Edit va 2 ta Button (Natija va chiqish). Formaga TRadioCroup1 komponentasini joylashtirib, Object inspectordan Items xossasini oʻrnatib, qator uchun shartni oʻrnatamiz.

**Unit1.h** fayl oynasida tanlangan komponentalar quyidagi koʻrinishda boʻladi:

#ifndef Unit1H #define Unit1H //-----#include <Classes.hpp> #include <Controls.hpp> #include <StdCtrls.hpp> #include <Forms.hpp> //----class TForm1 : public TForm \_\_published:// IDE-managed Components TLabel \*Label1; TLabel \*Label2; TLabel \*Label3: TLabel \*Label4; TEdit \*Edit1; TEdit \*Edit2; TEdit \*Edit3: TButton \*Button1; TRadioGroup \*RadioGroup1; **TButton \*Button2:** void \_\_fastcall Button1Click(TObject \*Sender); void fastcall Button2Click(TObject \*Sender); // User declarations private: // User declarations public: \_\_fastcall TForm1(TComponent\* Owner); }; //----extern PACKAGE TForm1 \*Form1; //-----#endif **Dastur kodi:** //\_\_\_\_\_

```
#include <vcl.h>
#pragma hdrstop
#include "Unit1.h"
//_____
#pragma package(smart init)
#pragma resource "*.dfm"
TForm1 *Form1;
//-----
fastcall TForm1::TForm1(TComponent* Owner)
   : TForm(Owner)
{
}
//-----
void __fastcall TForm1::Button1Click(TObject *Sender)
float a,b,x,y;
a=StrToFloat(Edit1->Text);
b=StrToFloat(Edit2->Text);
x=StrToFloat(Edit3->Text);
if(a>0) { y=3*x*x-3*a*b*x; RadioGroup1->ItemIndex=0;
    Label4->Caption="y="+FloatToStr(y);};
    else {y=13*a-b*b*x; RadioGroup1->ItemIndex=1;
              Label4->Caption="y="+FloatToStr(y);
}
//_____
void fastcall TForm1::Button2Click(TObject *Sender)
{
Close();
}
//_____
```

Dastur dizayni tayyor boʻlganidan soʻng quyidagi dastur matni kiritiladi:

//-----#include <vcl.h> #include <math.h> #pragma hdrstop

```
#include "Unit1.h"
  //-----
  #pragma package(smart_init)
  #pragma resource "*.dfm"
  TForm1 *Form1:
  //-----
  __fastcall TForm1::TForm1(TComponent* Owner)
     : TForm(Owner)
  { }
  //_____
  void fastcall TForm1::BitBtn1Click(TObject *Sender)
  {
  float x,y,a,b,h;
   a=StrToFloat(Edit1->Text);
   b=StrToFloat(Edit2->Text);
   h=StrToFloat(Edit3->Text);
   Memo1->Clear();
    x=a;
   while (a<=b)
  ł
    y=x*x+sin(x)+exp(x);
  Memo1->Lines->Add("x=("+FloatToStr(a)+") Y= " + FloatToStrF
(y, ffFixed, 6, 2));
    x=x+h;
    a=a+h; \} \}
  //_____
  void fastcall TForm1::BitBtn2Click (TObject *Sender)
  {
  Edit1->Clear();
  Edit2->Clear();
  Edit3->Clear();
  Memo1->Clear();
  }
  //_____
  void __fastcall TForm1::BitBtn2Click (TObject *Sender)
  {
  Close();
  }
  //-----
        -----
```

Dastur matni kiritib boʻlingandan soʻng F9 tugmasi bosiladi va natijada quyidagi dastur koʻrinishi paydo boʻladi:

| eş.                           | Takrorlanuvchi jarayonlarni dasturlash                                                                                                    | - • ×             |
|-------------------------------|----------------------------------------------------------------------------------------------------|-------------------|
| X ning boshlang'ich qiymati 1 | _                                                                                                    | ✓ Javob           |
| X ning so'ngi qiymati 11      | Natija oynasi                                                                                                    |                   |
| h aadamlar soni 1             | $ \begin{array}{c} x=(1)  Y=4,56 \\ x=(2)  Y=12,30 \\ (2)  Y=20,22 \\ (3)  Y=20,22 \\ (4)  Y=20,22 \\ (4)$ | <b>≎T</b> ozalash |
| n qauannar som j-             | $ \begin{array}{l} x=(3)  Y=29,23 \\ x=(4)  Y=69,84 \\ x=(5)  Y=172,45 \\ x=(6)  Y=439,15 \\ x=(7)  Y=1146,29 \end{array} $                                                                                                    | * Chiqish         |
|                               | x=(8) Y= 3045,95<br>x=(9) Y= 8184,50<br>x=(10) Y= 22125,90<br>x=(11) Y= 59994,10                                                                                                    |                   |
|                               |                                                                                                    |                   |

25-rasm. Natija oynasi

## Mashqlar uchun variantlar

1. 
$$a = \begin{cases} (f(x) + y)^2 - \sqrt{f(x)y}, & xy > 0\\ (f(x) + y)^2 + \sqrt{|f(x)y|}, & xy < 0\\ (f(x) + y)^2 + 1, & xy = 0 \end{cases}$$

2. 
$$b = \begin{cases} \ln(f(x)) - (f(x)^2 + y)^3, x/y > 0\\ \ln|f(x)/y| + (f(x) + y)^3, x/y < 0\\ (f(x)^2 + y)^3, x = 0\\ 0, y = 0 \end{cases}$$

3. 
$$c = \begin{cases} f(x)^2 + y^2 + \sin(y), x - y = 0\\ (f(x) - y)^2 + \cos(y), x - y \rangle 0\\ (y - f(x))^2 + tg(y), x - y \langle 0. \end{cases}$$

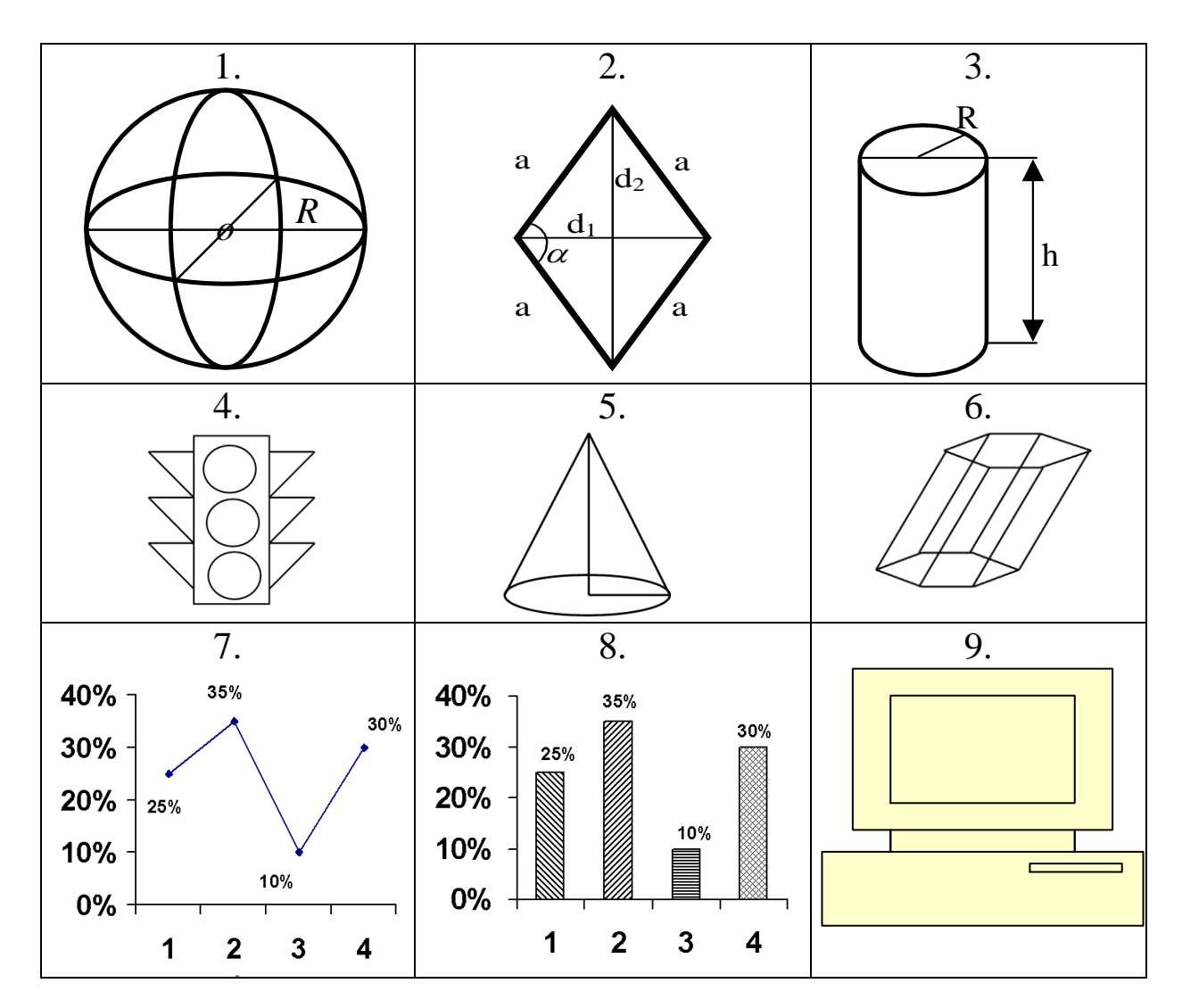

Tajriba ishini bajarish uchun topshiriq variantlari:

## Nazorat savollari

1. C++ Builder tilida necha turdagi oʻtish operatorlari mavjud?

2. C++ Builder dasturlash tilida qanday jarayonlarga tarmoqlanuvchi jarayonlar deyiladi?

- 3. Qanday tanlash operatorlari mavjud va ular qachon ishlatiladi?
- 4. Shartli oʻtish operatorining toʻliq koʻrinishi qanday yoziladi?

#### Foydalanilgan adabiyotlar

1. Kadirov M.M. Axborot texnologiyalari. Oʻquv qoʻllanma, 1-qism. –T.: Sano-standart, 2018. - 320 b.

2. Kadirov M.M. "Texnik tizimlarda axborot texnologiyalari". Darslik, 2qism. –T.: Fan va texnologiya, 2018. - 288 b.

3. Kunwoo Lee. Principles of CAD/CAM/CAE: The Computer Aided Engineering Design Series. 5st Edition. Addison Wesley Longman, USA, 2015.

4. Alex Allain. Jumping into C++. USA, 2014. p 340.

5. Nazirov Sh.A., Qobulov R.V., Bobojonov M.R., Raxmanov Q.S. C va C++ tili. Darslik. –T.: Voris, 2013. - 488 b.

6. Ganiyev S.K., Karimov M.M., Tashev K.A. Axborot xavfsizligi. Oliy oʻquv yurti talabalari uchun darslik. –T.: Fan va texnologiya, 2017. - 372 b.

#### Qo'shimcha adabiyotlar

- 1. Kenjabayev A.T., Ikramov A., Allanazarov A,Sh. Axborotkommunikatsiya texnologiyalari. Oʻquv qoʻllanma. –T.: Oʻzbekiston faylasuflari milliy jamiyati nashriyoti, 2017. - 408 b.
- 2. Nazirov Sh.A., Ivanova G.S., Gaynazarov S.M. Dasturlash texnologiyalari. Darslik. –T.: O'zbekiston faylasuflari milliy jamiyati nashriyoti, 2014. 280 b.
- 3. Akbarova SH.A. Texnik tizimlarda axborot texnologiyalari. Darslik. -T.: Fan va texnologiyalar nashriyot matbaa uyi, 2022.-310 b.

#### **Internet** saytlari

 <u>www.gov.uz</u> – Oʻzbekiston Respublikasi hukumat portali.
 <u>www.lex.uz</u>– Oʻzbekiston Respublikasi Qonun hujjatlarima'lumotlari milliy bazasi.

- 13. <u>www.ru.wikipedia.org</u>
- 14. <u>http://www.cadcamcae.lv/</u>
- 15. labcenter-electronics.com
- 16. <u>http://ziyonet.uz/uzc</u>

# Mundarija

| 1-laboratoriya     | Qishloq xoʻjaligi sohasidagi           |    |
|--------------------|----------------------------------------|----|
| ishi               | masalalarni yechishda eksperiment va   |    |
|                    | sonli tahlilni usullarini mathcad      |    |
|                    | tizimida amalga oshirish               | 3  |
| 2- laboratoriya    | Mathcad tizimida modul va              |    |
| ishi               | funksiyalar bilan ishlash              | 9  |
| 3- laboratoriya    | Matlab dasturlashtirish tizimida ikki  |    |
| ishi               | va uch oʻlchamli grafiklarni qurish va |    |
|                    | formatlash                             | 16 |
| 4- laboratoriya    | Qishloq xoʻjaligi soxasidagi texnik    |    |
| ishi               | ob'ektlarga immitastion modellarni     |    |
|                    | yaratish va taxlil etish               | 19 |
| 5- laboratoriya    | Qishloq xoʻjaligida yo'nalishiga oid   |    |
| ishi               | modellarni compas dasturining 3d       |    |
|                    | muxitida yaratish                      | 24 |
| 6 - laboratoriya   | Qishloq xoʻjaligida tizimida           |    |
| ishi               | kriptografik himoyalash va tiklash     |    |
|                    | usullari                               | 30 |
| 7- laboratoriya    | Mantiqiy dasturlash texnologiyasi      | 37 |
| ishi               |                                        |    |
| Foydalanilgan adab | biyotlar                               |    |
| ro'yxati           |                                        | 46 |